# WCSU Virtual EMS (VEMS) User's Manual

### Version 2.0 September 2015

EMS Campus 4.0

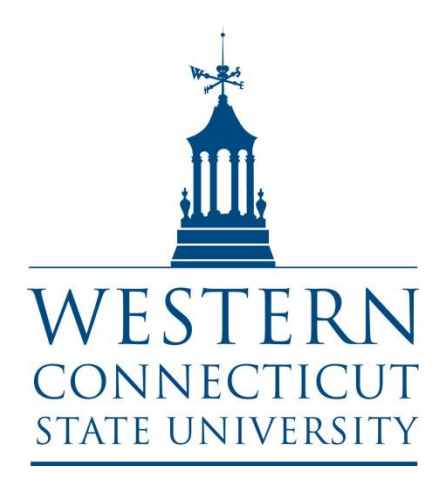

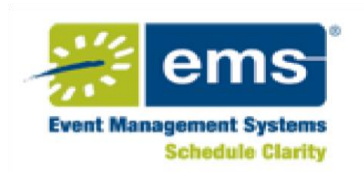

| Copyright  | © 2012. Dean Evans and Associates, Inc., All rights reserved.<br>The information contained herein is proprietary and confidential<br>and is the exclusive property of DEA, Inc. It may not be copied,<br>disclosed, used, distributed, modified, or reproduced, in whole<br>or in part, without the express written permission of DEA, Inc.                                                                                                    |
|------------|----------------------------------------------------------------------------------------------------|
| Modified   | By Paul M Simon, Western Connecticut State University, with<br>permission, 6-14<br>Revised, 9-15 – added reference to new venues; expanded<br>services section                                                                                                    |
| Trademarks | EMS, the EMS logo and EMS Regics are registered trademarks<br>of Dean & Associates, Inc. Event Management Systems, EMS<br>Enterprise, EMS Professional, EMS Campus, EMS Workplace,<br>EMS Legal, EMS District, EMS Master Calendar and Virtual<br>EMS are trademarks of Dean Evans & Associates, Inc.<br>Microsoft, Windows and Outlook are registered trademarks and<br>SQL Server is a trademark of Microsoft Corporation. Lotus<br>Notes and Domino are registered trademarks of IBM<br>Corporation. Other products, brands and trademarks are<br>property of their respective owners/companies. |

# TABLE OF CONTENTS

| Preface5                                                                                                    |
|----------------------------------------------------------------------------------------------------|
| Chapter 1: Getting Started with VEMS 6                                                                                                    |
| The Basics                                                                                                    |
| To Access VEMS                                                                                                    |
| To log into VEMS                                                                                                    |
| To log out of VEMS                                                                                                    |
| Chapter 2: Browse Menu10                                                                                                    |
| Browsing for Events11                                                                                                    |
| Browsing for Facilities14                                                                                                    |
| Browsing for Space16                                                                                                    |
| Locating a Group17                                                                                                    |
|                                                                                                    |
| Chapter 3: Reservations Menu18                                                                                                    |
| Chapter 3: Reservations Menu                                                                                                    |
| Chapter 3: Reservations Menu                                                                                                    |
| Chapter 3: Reservations Menu                                                                                                    |
| Chapter 3: Reservations Menu                                                                                                    |
| Chapter 3: Reservations Menu       18         Overview of the Reservations Menu       19         Submitting a Request for a Space       20         Viewing Your Requests       26         The Reservation Summary Page       27         Reservation Details tab       28                                                                                                    |
| Chapter 3: Reservations Menu18Overview of the Reservations Menu19Submitting a Request for a Space20Viewing Your Requests26The Reservation Summary Page27Reservation Details tab28Additional Information tab29                                                                                                    |
| Chapter 3: Reservations Menu18Overview of the Reservations Menu19Submitting a Request for a Space20Viewing Your Requests26The Reservation Summary Page27Reservation Details tab28Additional Information tab29Attachments tab30                                                                                                    |
| Chapter 3: Reservations Menu.18Overview of the Reservations Menu19Submitting a Request for a Space20Viewing Your Requests26The Reservation Summary Page27Reservation Details tab28Additional Information tab29Attachments tab30Current tab31                                                                                                    |
| Chapter 3: Reservations Menu18Overview of the Reservations Menu19Submitting a Request for a Space20Viewing Your Requests26The Reservation Summary Page27Reservation Details tab28Additional Information tab29Attachments tab30Current tab31Chapter 4: Services                                                                                                    |
| Chapter 3: Reservations Menu       18         Overview of the Reservations Menu       19         Submitting a Request for a Space       20         Viewing Your Requests       26         The Reservation Summary Page       27         Reservation Details tab       28         Additional Information tab       29         Attachments tab       30         Current tab       31         Chapter 4: Services       36         Audio-Visual and Technology       37                             |
| Chapter 3: Reservations Menu       18         Overview of the Reservations Menu       19         Submitting a Request for a Space       20         Viewing Your Requests       26         The Reservation Summary Page       27         Reservation Details tab       28         Additional Information tab       29         Attachments tab       30         Current tab       31         Chapter 4: Services       36         Audio-Visual and Technology       37         Box Office       38 |

| Environmental and Facilities              | 9 |
|-------------------------------------------|---|
| Equipment                                 | 9 |
| Internet and Telephone Services           | 9 |
| Police40                                  | 0 |
| Chapter 5: My Account Menu42              | 1 |
| Requesting a User Account42               | 2 |
| Modifying Your User Account43             | 3 |
| Creating Delegate Accounts44              | 4 |
| Setting Default Values for Room Requests4 | 5 |
| Creating a List of Favorite Rooms40       | 6 |
| Appendix48                                | B |
| Room Types49                              | 9 |
| Scheduling Offices                        | 0 |
| Setup Types5                              | 1 |
| Space Inventory54                         | 4 |
| Space Inventory with Setup Type5          | 5 |

### PREFACE

Welcome to the WCSU Virtual EMS (VEMS) User's Manual. The purpose of this manual is to answer your questions and guide you through the procedures necessary to use the VEMS application efficiently and effectively.

#### Conventions used in the manual

- Information that can vary in a command, called variable information, is indicated by alphanumeric characters enclosed in angle brackets; for example, <Location>. Do not type the angle brackets when you specify the variable information.
- A new term, or term that must be emphasized for clarity of procedures, is *italicized*.
- Page numbering is "online friendly." Pages are numbered from 1 to x, *starting with the cover* and ending on the last page of the index.
- This manual is intended for both print and online viewing.
- If information appears in blue, it is a hyperlink. Table of Contents and Index entries are also hyperlinks. Click the hyperlink to advance to the referenced information.

### Organization of the manual

- <u>Chapter 1 Getting Started with VEMS</u> details the procedures for opening and logging into VEMS as well as logging off the VEMS.
- <u>Chapter 2 Browse Menu</u> details the options that are available on the Browse menu, including browsing for events, facilities, and/or space as well checking yourself and groups into and out of a building for an event.
- <u>Chapter 3 Reservations Menu</u> details the different types of room requests that can be available to you on the Reservations menu and how you complete a room or services request in VEMS.
- <u>Chapter 4 Services</u> details the different services that can be added to room request, including catering, audio visual and technology, decorating, etc.
- <u>Chapter 5 My Account Menu</u> details the options that are available on the My Account menu, including creating a new account, modifying your user profile, setting up delegate accounts, setting default values for certain fields on the Room Request page, and creating a list of favorite rooms to search when requesting a room.

# CHAPTER 1 GETTING STARTED

### THE BASICS

Virtual Event Management System, or VEMS, is a web-based application that allows users to browse events in a calendar, view facility information, and submit and manage room reservations and service requests. You can access VEMS through any standard Internet browser.

It is important that any user of Virtual EMS understand the reservation structure. EMS uses a three-tiered approach to handling reservations. The three levels are:

<u>Reservation</u> - Think of this as the file folder which contains the basic "what" and "who" information on an event; in other words the name of the event and the sponsor.

<u>Booking</u> - These are the "sheets of paper" in the file folder. They indicate the "where" and the "when" of the event. There can be one or more bookings for each reservation. For example, an organization might schedule a conference that spans three days and uses two rooms each day. The one reservation has six bookings associated with it.

<u>Services</u> - Within each booking, there can be any number of service also known as booking details. You can think of them as the line items on the papers in the folder. Booking details are the items or services needed for an event. For example, any equipment, food service or personnel needed would be indicated as a service.

Most services have associated "service orders" which are basically time frames for the use of an item or service. For example, you might have a request for a projector for 11:30am to 1:00pm within an event that runs from 9:30am to 8:00pm.

EMS also uses different times for a booking:

- **Event Time** The actual time period for the event.
- Setup/Tear Down Hours The hours (or fraction of hours) added to the event time to allow staff to prepare a room or clean up after an event. This would also include the time the customer needs to setup and remove equipment, decorations, etc.
- Reserved Time The total time a facility is reserved which includes the event time and the setup/tear down time.
- > <u>Service Order Time</u> The time period for which a resource or service is needed.

# TO ACCESS VEMS

- 1. Open an Internet browser session.
- 2. In the browser's address field, enter the VEMS URL reserve.wcsu.edu

The VEMS Default page opens.

| WESTERN<br>CONNECTICUT<br>STATE UNIVERSITY WCSU EVENT PLANNING PORTAL                                                                                                    |
|----------------------------------------------------------------------------------------------------|
| 🔍 Browse 🐣 My Account Welcome Guest                                                                                                    |
| Home                                                                                                    |
| Welcome to the WCSU Event Planning Portal                                                                                                    |
| To Browse the current reservations press Browse<br>To log into the system or request a login press My Account<br>Once logged in, to make a reservation or modify an existing reservation press Reservations, |
| Campus and Student Centers Requests<br>Midtown Campus - Outside Space Requests<br>Warner Hall Space Requests<br>White Hall Space Requests<br>View My Requests                                                |
| For assistance press 🔊                                                                                                    |

- Information on browsing events can be found in Chapter 2.
- Information about making room requests can be found in Chapter 3.
- Information about My Account can be found in Chapter 5.

# TO LOG INTO VEMS

If you do not have a VEMS login account, please request an account by <u>clicking here</u>. If you have an account, please follow these steps.

| 1. | From the initial screen, click    | WESTERN<br>CONNECTICUT<br>STATE UNIVERSITY | WCSU Eve   | nt Plannin              | ig Portal          |               |
|----|-----------------------------------|--------------------------------------------|------------|-------------------------|--------------------|---------------|
|    | 🐣 My Account                      | 🔍 Browse 🛛 My A                            | Account    |                         |                    | Welcome Guest |
|    |                                   | Home                                       |            |                         |                    | ۲             |
|    |                                   |                                            | Welcome to | the WCSU Eve            | nt Planning Portal |               |
|    |                                   |                                            |            | G Browse                | 🐣 My Account       |               |
| 2. | User Id – enter you<br>login name | ur WCSU Winc                               | lows       | Login                   |                    |               |
| 3. | Password – enter t<br>password    | the WCSU Wir                               | ndows      | User Id:*<br>Mickey@wcs | su.edu             |               |
| 4. | Click Login                       |                                            |            | Password:*              |                    |               |
|    |                                   |                                            |            | Login                   |                    |               |

After you log in, the VEMS toolbar will display your 4 options.

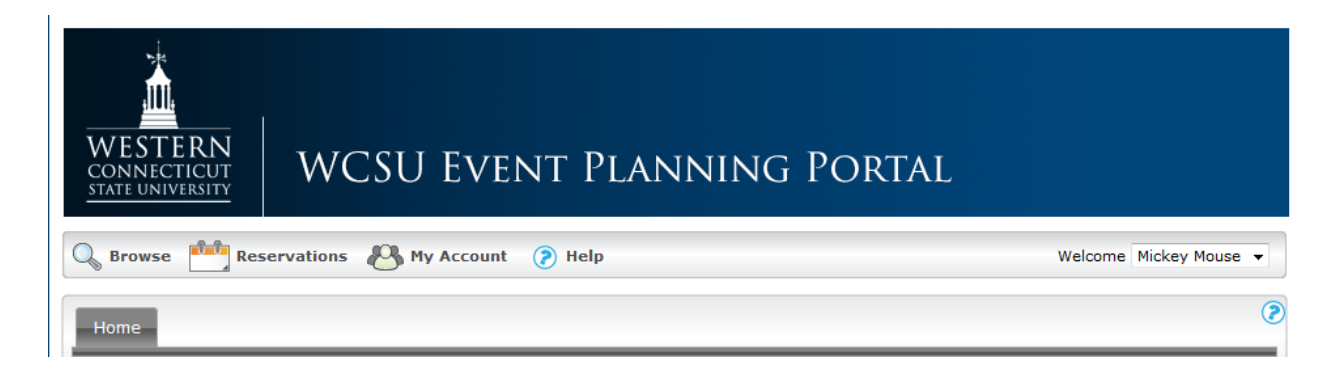

The VEMS Default page opens with the Reservation button active.

- Browse Information is available in Chapter 2
- > Reservations Information is available in Chapter 3
- > My Account Information is available in Chapter 5
  - To Logoff <u>see below</u>
- Help Will take you to the online version of this manual

In the right hand side of this area is Welcome <your name>. If you have been granted delegate access – see Chapter 5 -- to other web users' accounts, then your user name is displayed in a dropdown list along with the names of these web users. You can assume the identity of any of these web users by picking the appropriate name in the dropdown list.

In this example, the user Mickey Mouse, can assume the identify and all the rights of Mark Gegeny or Paul M Simon. All the actions taken by Mickey Mouse will be in the name of the person selected. That name will now appear in the Welcome window.

| Welcome | Mickey Mouse | • |   |
|---------|--------------|---|---|
|         | Mark Gegeny  |   | ⊢ |
|         | Mickey Mouse |   |   |
|         | Paul M Simon |   | Ĺ |

#### TO LOG OUT OF VEMS

|                        | Generations Reservations | 🐣 My Account 📀 Help |   |
|------------------------|--------------------------|---------------------|---|
| Click My Account, then | <b>&gt;</b>              | Log Out             |   |
|                        | Home                     | Edit My Account     |   |
|                        |                          | User Options        | 1 |

You will receive the Logout message

| WESTERN<br>CONNECTICUT<br>STATE UNIVERSITY | WCSU Event Planning Portal                                                                          |
|--------------------------------------------|----------------------------------------------------------------------------------------------------|
| 🔍 Browse   My                              | Account Welcome Guest                                                                               |
| Logout                                     | ۲                                                                                                   |
| Thank you for using the                    | WCSU Event Planning Portal. Comments and suggestions are appreciated. Please email EMShelp@wcsu.edu |
|                                            | Pewered by 😹 Crins                                                                                  |

# CHAPTER 2 - BROWSE MENU

| WESTERN<br>CONNECTICUT<br>STATE UNIVERSITY | WCSU Event Planning Porta      | L                      |
|--------------------------------------------|--------------------------------|------------------------|
| Browse Browse                              | servations 🖉 My Account 🕐 Help | Welcome Mickey Mouse 🔹 |
| fome                                       |                                |                        |

The VEMS Browse menu contains options for browsing for events, browsing for facilities, browsing for space, and for locating groups.

This chapter covers the following topics:

Browsing for Events

ï

- Browsing for Facilities
- Browsing for Space
- Locating a Group

### **BROWSING FOR EVENTS**

The Browse Events page in VEMS displays events in a daily, weekly, or monthly view. For illustrative purpose, screen shots will be from a sample system.

| Browse     | Res              | serva                           | itions 🙆 I                    | My Ac                             | count 🖉                                                 | Admin                              |                                                   |      |        | Welco         | me Tamm  | y Van Boen |
|------------|------------------|---------------------------------|-------------------------------|-----------------------------------|---------------------------------------------------------|------------------------------------|---------------------------------------------------|------|--------|---------------|----------|------------|
| Daily List | Weekly           | List                            | Monthly L                     | ist                               | Weekly Caler                                            | ndar                               | Monthly Caler                                     | ndar | 1      | oday   This V | /eek   T | his Month  |
| Aug        | gust, 2          | 010                             | )                             |                                   |                                                         |                                    |                                                   |      |        |               |          | Filt       |
| SUND       | AY               | м                               | IONDAY                        |                                   | TUESDAY                                                 | W                                  | EDNESDAY                                          | тн   | URSDAY | FRIDAY        | SA       | TURDAY     |
| L          |                  | 2                               |                               | 3                                 |                                                         | 4                                  |                                                   | 5    | 6      |               | 7        |            |
| \$         |                  | 9                               |                               | 10                                |                                                         | 11                                 |                                                   | 12   | 1:     | 3             | 14       |            |
|            | 8<br>M<br>B<br>N | 8:00 /<br>1T<br>3P Ev<br>1U - N | am - 9:00 AM<br>ent<br>MU 100 |                                   |                                                         | 2:30<br>MT<br>Brya<br>Ever<br>MU - | PM - 3:00 PM<br>n's Mobile<br>nt Part 2<br>MU 120 |      |        |               |          |            |
| 5          | 1                | 16                              |                               | 17                                |                                                         | 18                                 |                                                   | 19   | 20     | 0             | 21       |            |
|            |                  |                                 |                               | 9:00<br>AM I<br>Brya<br>Mee<br>MU | D AM - 10:00<br>MT<br>an's Special<br>tting<br>- MU 110 | 11:0<br>PM N<br>MSN<br>CCW         | 0 AM - 2:00<br>AT<br>Event<br>/ - Small Conf      |      |        |               |          |            |
| 2          | 3                | 23                              |                               | 24                                |                                                         | 25                                 |                                                   | 26   | 2      | 7             | 28       |            |
| 9          | 3                | 30                              |                               | 31                                | 1                                                       | 1                                  |                                                   | 2    | 3      |               | 4        |            |

You can do the following on the Browse Events page:

• Change the page view.

| Option           | Description                                                                                         |
|------------------|----------------------------------------------------------------------------------------------------|
| Daily List       | Events that are scheduled for the current day's date in a list view.                                |
| Weekly List      | Events that are scheduled for the current week (weeks always begin on a Sunday) in a list view.     |
| Monthly List     | Events that are scheduled for the current month in a list view.                                     |
| Weekly Calendar  | Events that are scheduled for the current week (weeks always begin on a Sunday) in a calendar view. |
| Monthly Calendar | Events that are scheduled for the current month in a calendar view.                                 |

• Hover your cursor over the event entry/event title (do not click) to open the Event Details popup which displays more information about the event.

| 🔍 Browse 🏥 Reservatio          | ns 8    | My Acc | ount ( | 🖉 🗚    | min       |         |       |        |           | ١            | Velcome | e Tammy Va | n Boeni |
|--------------------------------|---------|--------|--------|--------|-----------|---------|-------|--------|-----------|--------------|---------|------------|---------|
| Browse                         |         |        |        |        |           | _       |       |        |           |              |         |            |         |
| Wednesday, Decer               | nber 08 | 3, 201 | 0 Mou  | Intain | Time      |         |       |        |           |              | <>      | 12 Hours   | Filte   |
| Room                           | Cap     | 7      | 8      | 9      | 10        | 11      | 12 PM | 1      | 2         | 3            | 4       | 5          | 6       |
| Corporate Center East (ET)     |         | 9      | 10     | 11     | 12 PM     | 1       | 2     | 3      | 4         | 5            | 6       | 7          | 8       |
| Meeting Room 301               | 12      |        |        | -      | -         |         |       |        |           |              |         |            |         |
| Meeting Room 302               | 16      |        |        |        |           |         |       |        |           |              |         |            |         |
| Video Conference Room 310      | 10      |        |        |        |           |         | 1     |        |           |              |         |            |         |
| Corporate Center West (MT)     |         | 7      | 8      | 9      | 10        | 11      | 12 PM | 1      | 2         | 3            | 4       | 5          | 6       |
| Small Conference Room          | 10      |        |        |        |           |         |       |        |           |              |         |            |         |
| Video Conference Room 201      | 10      |        |        |        |           |         |       |        |           |              |         |            |         |
| Video Conference Room 202      | 0       |        |        |        |           |         |       |        |           |              |         |            |         |
| Corporate Headquarters (MT)    |         | 7      | 8      | 9      | 10        | 11      | 12 PM | 1      | 2         | 3            | 4       | 5          | 6       |
| Board Room                     | 18      |        |        |        |           |         |       |        |           |              |         |            |         |
| Executive Lounge               | 50      |        |        |        |           |         |       |        |           |              |         |            |         |
| Meeting Room 1                 | 14      |        |        | Meeti  |           |         |       |        |           |              |         |            |         |
| Meeting Room 2                 | 12      |        |        |        |           |         |       |        |           |              | ×       |            |         |
| Corporate Training Center (MT) |         | 7      | 8      | 9      | Event Typ | pe      |       | Meetin | ng        |              |         | 5          | 6       |
| 101                            | 20      |        |        |        | Setup Ty  | pe      |       | Confe  | rence (5) |              |         |            |         |
| 102                            | 20      |        |        |        | Status    |         |       | Confin | med       |              |         |            |         |
| 103                            | 30      |        |        |        | Group     |         |       | Tamm   | y Van Bo  | ening        |         |            |         |
| 104                            | 30      |        |        | -      | 1st Conta | ict Nam | ie    | (none) | )         |              |         | -          |         |
| Auditorium                     | 100     |        |        | -      | Phone     |         |       | x8564  |           |              |         | -          |         |
| Auditorium A                   | 60      |        |        |        | 1st Conta | ict Ema | il    | info@s | spectrum  | writingllc.o | com     |            |         |
| Auditorium B                   | 60      |        |        |        | < [       |         | III   |        |           |              | ٠       |            |         |

 Click the Event Name or Title to open the Booking Details popup to see details and any bookings related to this booking. It also contains links for adding this booking to your personal calendar, adding all the bookings for the reservation to your personal calendar, and adding the booking to social networking sites such as Facebook or Twitter.

 Click the Event Building-Room link to open a Location Details popup. This window will show information about the event location, including the event building details (name, description, and/or notes), any images that have been associated with the building, detailed information for the event room (description, room type, setup type, features, floor map, availability, any user defined fields configured for the room), and any images that have been associated with the room. This view is very helpful to learn more about each location.

| /irtual EMS - Locat                   | ion Details          |           |                        |              |  |
|---------------------------------------|----------------------|-----------|------------------------|--------------|--|
|                                       |                      |           |                        |              |  |
| Building Details                      |                      |           |                        |              |  |
| Building Code<br>Description<br>Notes | DEN<br>Denver        |           |                        |              |  |
| DEN Building                          |                      |           |                        |              |  |
| Room Details                          | Setup Types Features | Floor Map | Additional Information | Availability |  |
| Room Code                             | 02.East              |           |                        |              |  |
| Description                           | 02.East              |           |                        |              |  |
| Room Type                             | Video Conference     |           |                        |              |  |
| Floor                                 | 11th Floor           |           |                        |              |  |
| Size                                  | 1000                 |           |                        |              |  |
| Phone                                 | ×2101                |           |                        |              |  |
| Setup Hours                           | 0.50                 |           |                        |              |  |
| Notes                                 | 0.50                 |           |                        |              |  |
| Board Boom 3                          |                      |           |                        |              |  |

• Click Filter to open a Filters popup, and specify the information that is to be displayed on the Browse Events page.

| Filters     |       |       |       | > |
|-------------|-------|-------|-------|---|
| Date:       |       |       |       |   |
| 12/8/201    | 0 Wec |       |       |   |
| Facilities: |       |       |       |   |
| (all)       |       |       |       |   |
| Room:       |       |       |       |   |
| (all)       |       |       |       |   |
| Event Typ   | e:    |       | 12 10 |   |
| (all)       |       |       |       |   |
| Event Na    | me:   |       |       |   |
| Group Na    | me:   |       |       |   |
| Group Typ   | be:   |       | _     |   |
| (all)       |       |       | -     |   |
| Apply       | Save  | Reset |       |   |

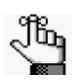

If you select Save, and then click Apply, your filter settings are remembered the next time that you open the Browse Events page.

### **BROWSING FOR FACILITIES**

The Browse Facilities page displays all the rooms you can schedule an event. To open press Browse, click Browse for Facilities.

|   | O <sub>o</sub> Browse | 8    | My Account |
|---|-----------------------|------|------------|
|   | Browse Even           | ts   |            |
| ≯ | Browse Facili         | ties |            |
|   | Browse for S          | pace |            |

The page can display all the room in one of two formats

✓ By Setup Type - a list of the rooms grouped by setup type

| 🔍 Browse 📫 Reservat   | tions 🚜 My Account 🔗 Admin |              | Welcome Tammy Van Boer |
|-----------------------|----------------------------|--------------|------------------------|
| Browse                |                            |              |                        |
| By Setup Type By Room | n                          |              | 👗 Fil                  |
|                       | Setup typ                  | es by Room   |                        |
| SETUP TYPE            | LOCATION *                 | MIN CAPACITY | CAPACITY               |
| Banquet               |                            |              |                        |
|                       | CTC - Aud - A              | 0            | 40                     |
|                       | CTC - Aud - B              | 0            | 40                     |
|                       | CTC - Auditorium           | 0            | 100                    |
|                       | HQ - Exec Lounge           | 0            | 40                     |
| Classroom             |                            |              |                        |
|                       | CCE - MR 301               | 0            | 12                     |
|                       | CCE - MR 302               | 0            | 20                     |
|                       | CCW - Small Conf           | 0            | 10                     |
|                       | CTC - 101                  | 0            | 20                     |
|                       | CTC - 102                  | 0            | 20                     |
|                       | CTC - 103                  | 0            | 30                     |
|                       | CTC - 104                  | 0            | 30                     |
|                       |                            |              |                        |

✓ By Room - a list of the setup types grouped by room.

|                                  |                                                                    |              | Welcome Tammy        |
|----------------------------------|--------------------------------------------------------------------|--------------|----------------------|
| Browse                           |                                                                    |              |                      |
| By Setup Type By Roc             | m                                                                  |              |                      |
|                                  | Setup ty                                                           | pes by Room  |                      |
| ROOM                             | SETUP TYPE *                                                       | MIN CAPACITY | CAPACITY             |
| CCE - MR 301                     |                                                                    |              |                      |
|                                  | Classroom                                                          | 0            | 12                   |
|                                  | Standard / As Is*                                                  | 0            | 12                   |
|                                  | Theater                                                            | 0            | 12                   |
| CE - MR 302                      |                                                                    |              |                      |
|                                  | Classroom                                                          | 0            | 20                   |
|                                  | Conference                                                         | 0            | 16                   |
|                                  | Conterence                                                         |              |                      |
|                                  | Standard / As Is*                                                  | 0            | 16                   |
|                                  | Standard / As Is"<br>Theater                                       | 0            | 16<br>20             |
| CCE - VC 310                     | Standard / As Is"<br>Theater                                       | 0            | 16<br>20             |
| CCE - VC 310                     | Standard / As Is*<br>Theater<br>Conference                         | 0<br>0       | 16<br>20<br>10       |
| CCE - VC 310                     | Standard / As Is"<br>Theater<br>Conference<br>Standard / As Is"    | 0<br>0<br>0  | 16<br>20<br>10<br>10 |
| CCE - VC 310<br>2CW - Small Conf | Conference<br>Standard / As Is"<br>Conference<br>Standard / As Is" | 0<br>0<br>0  | 16<br>20<br>10<br>10 |

In either view, you can click the Room Name to open the Location Details popup. This
window will show information about the event location, including the event building
details (name, description, and/or notes), any images that have been associated with
the building, detailed information for the event room (description, room type, setup
type, features, floor map, availability, any user defined fields configured for the room),
and any images that have been associated with the room. This view is very helpful to
learn more about each location.

| Building Details                                                                                                    |                                                                                                    |  |
|----------------------------------------------------------------------------------------------------|----------------------------------------------------------------------------------------------------|--|
| 3uilding Code<br>Description<br>Notes                                                                                          | DEN<br>Denver                                                                                                    |  |
| DEN Building                                                                                                    |                                                                                                    |  |
|                                                                                                    |                                                                                                    |  |
| Room Details Set                                                                                                    | up Types Features Floor Map Additional Information Availability                                                                                                    |  |
| Room Details Set                                                                                                    | up Types Features Floor Map Additional Information Availability 02.East                                                                                                    |  |
| Room Details Set                                                                                                    | up Types Features Floor Map Additional Information Availability<br>02.East<br>02.East                                                                                                    |  |
| Room Details Sett<br>Room Code<br>Description<br>Room Type                                                                     | up Types Features Floor Map Additional Information Availability 02.East 02.East Video Conference Video Conference                                                                               |  |
| Room Details Sett<br>Room Code<br>Description<br>Room Type<br>Floor                                                            | up Types Features Floor Map Additional Information Availability<br>02.East<br>02.East<br>Video Conference<br>11th Floor                                                                         |  |
| Room Details Sett<br>Room Code<br>Description<br>Room Type<br>Floor<br>Jize                                                    | up Types Features Floor Map Additional Information Availability<br>02.East<br>02.East<br>Video Conference<br>11th Floor<br>1000<br>v2101                                                        |  |
| Room Details Set<br>Room Code<br>Description<br>Room Type<br>-loor<br>Size<br>Phone                                            | up Types Features Floor Map Additional Information Availability 02.East 02.East Video Conference 11th Floor 1000 x2101 0.50                                                                     |  |
| Room Details Set<br>Room Code<br>Description<br>Room Type<br>Floor<br>Size<br>Phone<br>Setup Hours<br>Geardown Hours           | up Types Features Floor Map Additional Information Availability<br>02.East<br>02.East<br>Video Conference<br>11th Floor<br>1000<br>x2101<br>0.50                                                |  |
| Room Details Sett<br>Room Code<br>Description<br>Room Type<br>Floor<br>Size<br>Phone<br>Setup Hours<br>Feardown Hours<br>Notes | up Types Features Floor Map Additional Information Availability<br>02.East<br>02.East<br>Video Conference<br>11th Floor<br>1000<br>x2101<br>0.50<br>0.50                                        |  |
| Room Details Set                                                                                                    | up Types     Features     Floor Map     Additional Information     Availability       02.East     02.East     Video Conference     11th Floor       1000     x2101     0.50       0.50     0.50 |  |

### BROWSING FOR SPACE

The Browse for Space page is a *read-only* page that displays all the rooms you can schedule an event along with the availability information for each room (based on the current day's date) in a grid view. To open the Browse Space page, under Browse, click Browse for Space.

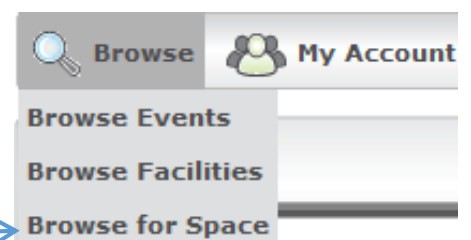

Some of the events might be marked private.

| 🔍 Browse 🏥 Reservatio          | ns 8    | My Acc | ount ( | 🖉 Adn    | nin   |           |       |   |   |   | Welcome | Tammy V | 'an Boe  |
|--------------------------------|---------|--------|--------|----------|-------|-----------|-------|---|---|---|---------|---------|----------|
| Browse                         |         |        |        |          |       | _         |       | _ |   |   |         |         |          |
| Wednesday, Decer               | nber 08 | 3, 201 | 0 Mou  | intain T | ime   |           | 10.01 |   |   |   | < >     | 12 Hour | s   Filt |
| Corporate Center East (FT)     | Cap     | 9      | 10     | 11       | 12 PM | 11        | 12 PM | 3 | 4 | 5 | 6       | 7       | 8        |
| Meeting Room 301               | 12      |        |        |          |       |           |       | _ |   |   |         |         |          |
| Meeting Room 302               | 16      |        |        |          |       |           |       |   |   |   |         |         |          |
| Video Conference Room 310      | 10      |        |        |          |       |           |       |   |   |   |         |         |          |
| Corporate Center West (MT)     |         | 7      | 8      | 9        | 10    | 11        | 12 PM | 1 | 2 | 3 | 4       | 5       | 6        |
| Small Conference Room          | 10      |        |        |          |       | A Possili |       |   |   |   | GADE    |         |          |
| Video Conference Room 201      | 10      |        |        |          |       |           |       |   |   |   |         |         |          |
| Video Conference Room 202      | 0       |        |        |          |       |           |       |   |   |   |         |         |          |
| Corporate Headquarters (MT)    |         | 7      | 8      | 9        | 10    | 11        | 12 PM | 1 | 2 | 3 | 4       | 5       | 6        |
| Board Room                     | 18      |        |        |          |       |           |       |   |   |   |         |         |          |
| Executive Lounge               | 50      |        |        |          |       |           |       |   |   |   |         |         |          |
| Meeting Room 1                 | 14      |        |        | Meeting  |       |           |       |   |   |   |         |         |          |
| Meeting Room 2                 | 12      |        |        |          |       |           |       |   |   |   |         |         |          |
| Corporate Training Center (MT) |         | 7      | 8      | 9        | 10    | 11        | 12 PM | 1 | 2 | з | 4       | 5       | 6        |
| 101                            | 20      |        |        |          |       |           |       |   |   |   |         |         |          |
| 102                            | 20      |        |        |          |       |           |       |   |   |   |         |         |          |
| 103                            | 30      |        |        |          |       |           |       |   |   |   |         |         |          |
| 104                            | 30      |        |        |          |       |           |       |   |   |   |         |         |          |
| Auditorium                     | 100     |        |        |          |       |           |       |   |   |   |         |         |          |
| Auditorium A                   | 60      |        |        |          |       |           |       |   |   |   |         |         |          |
| Auditorium B                   | 60      |        |        |          |       |           | 1     |   |   |   |         |         |          |

You can do the following on the Browse for Space page:

- Hover your cursor over an event entry to open the Event Details popup, which displays information for the event. This is the same display shown in Browse Facilities.
- Click the Room Name to open the Location Details popup. This window will show information about the event location, including the event building details (name, description, and/or notes), any images that have been associated with the building, detailed information for the event room (description, room type, setup type, features, floor map, availability, any user defined fields configured for the room), and any images that have been associated with the room. This view is very helpful to learn more about each location. This is the same display shown in Browse Facilities.

### LOCATING A GROUP

Once you are logged in you will see an additional option in the Browse Menu – Locate Group. This option is used to locate a group and display that group's events for the current date.

#### To locate a group

- 1. Click Locate Group
- For a specific group, enter a search string in the Customer Name field. A list of all groups that meet the criteria is displayed on the page.
- 3. To locate *all* groups with events scheduled for the current date, leave the Customer Name field blank.
- 4. Click Locate

Example: Campus was entered in the Customer Name field. The system listed all organizations with campus in its name. The search is limited to the exact order of the characters in the string, but the string is not casesensitive and can appear anywhere in the search results.

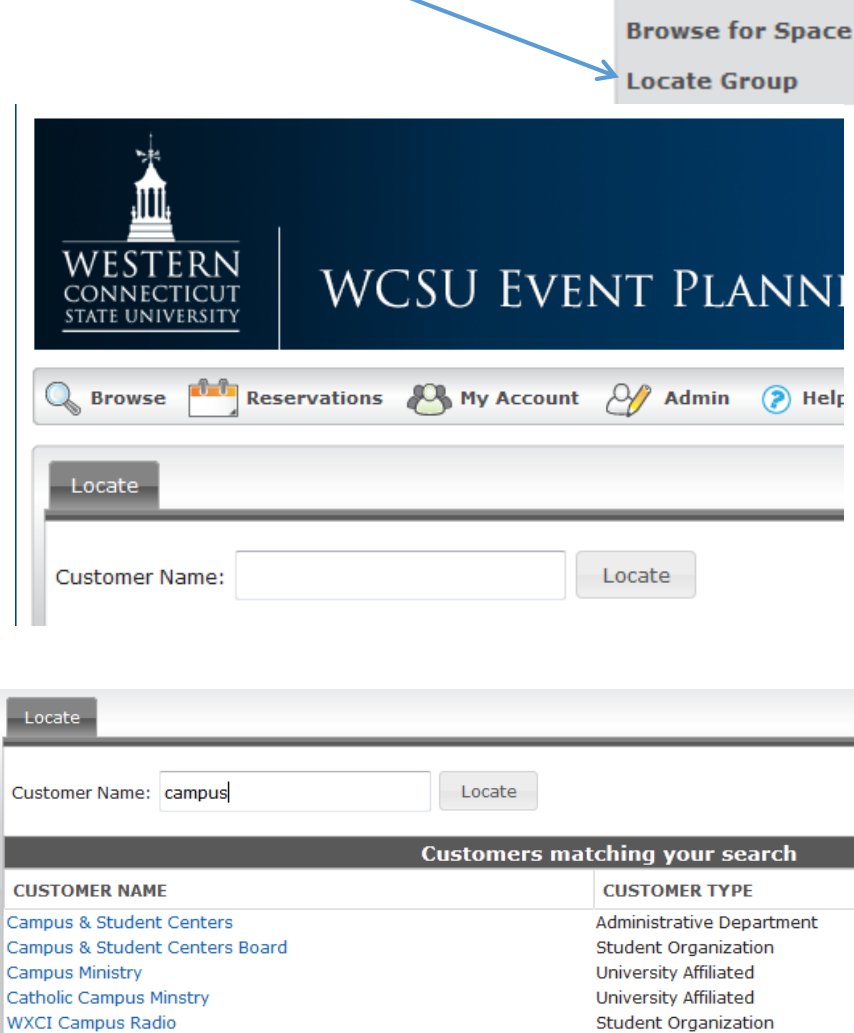

Browse Events Browse Facilities

To view the bookings with the current date for which the group is scheduled, click the name of the group in the search results. The Locate page is refreshed with a list of the applicable bookings.

# CHAPTER 3 RESERVATIONS MENU

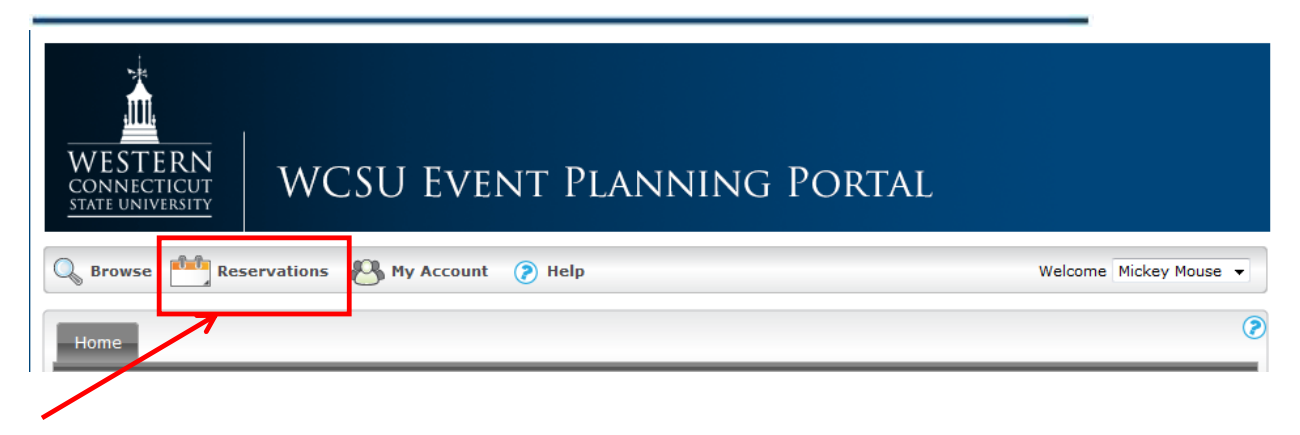

The Reservations menu for VEMS contains various options for requesting space for an event and modifying your requests.

This chapter covers the following topics:

- Overview of the Reservations Menu
- Submitting a Request for a Space Booking a Room
- Submitting a Request for a Car or Van
- <u>Viewing your Requests</u>
- <u>The Reservation Summary Page</u>

### **OVERVIEW OF THE RESERVATIONS MENU**

| WESTERN<br>CONNECTICUT<br>STATE UNIVERSITY WCSU EVENT PLANNING PORTAL                                                                                         |
|----------------------------------------------------------------------------------------------------|
| 🔍 Browse 🙆 My Account Welcome Guest                                                                                                    |
| Home                                                                                                    |
| Welcome to the WCSU Event Planning Portal                                                                                                    |
| To Browse the current reservations press Browse<br>To log into the system or request a login press My Account                                                 |
| Once logged in, to make a reservation or modify an existing reservation press Reservations, then choose the appropriate template.                             |
| Campus and Student Centers Requests<br>Midtown Campus - Outside Space Requests<br>Warner Hall Space Requests<br>White Hall Space Requests<br>View My Requests |
| For assistance press 🗷                                                                                                    |

The Reservations menu contains various options (called templates) for requesting a space and/or services for an event. Each facility has its own template. For a list of the spaces that are currently available for requesting via the portal <u>press here</u>. You need to choose the appropriate template based on the location of the facility you are requesting. Currently on the facilities circled in **green** permit online requests. Additional locations will added until all spaces available for web requests.

View My Requests, circled in **red**, permits you to modify an existing request, add services to the request or cancel any services or the entire reservation.

### SUBMITTING A REQUEST FOR SPACE

The Room Request page is organized into various sections to facilitate the reservation process—a When and Where pane (the left pane of the window) and three tabs—Info, Location and Details. Each section will be discussed in detail.

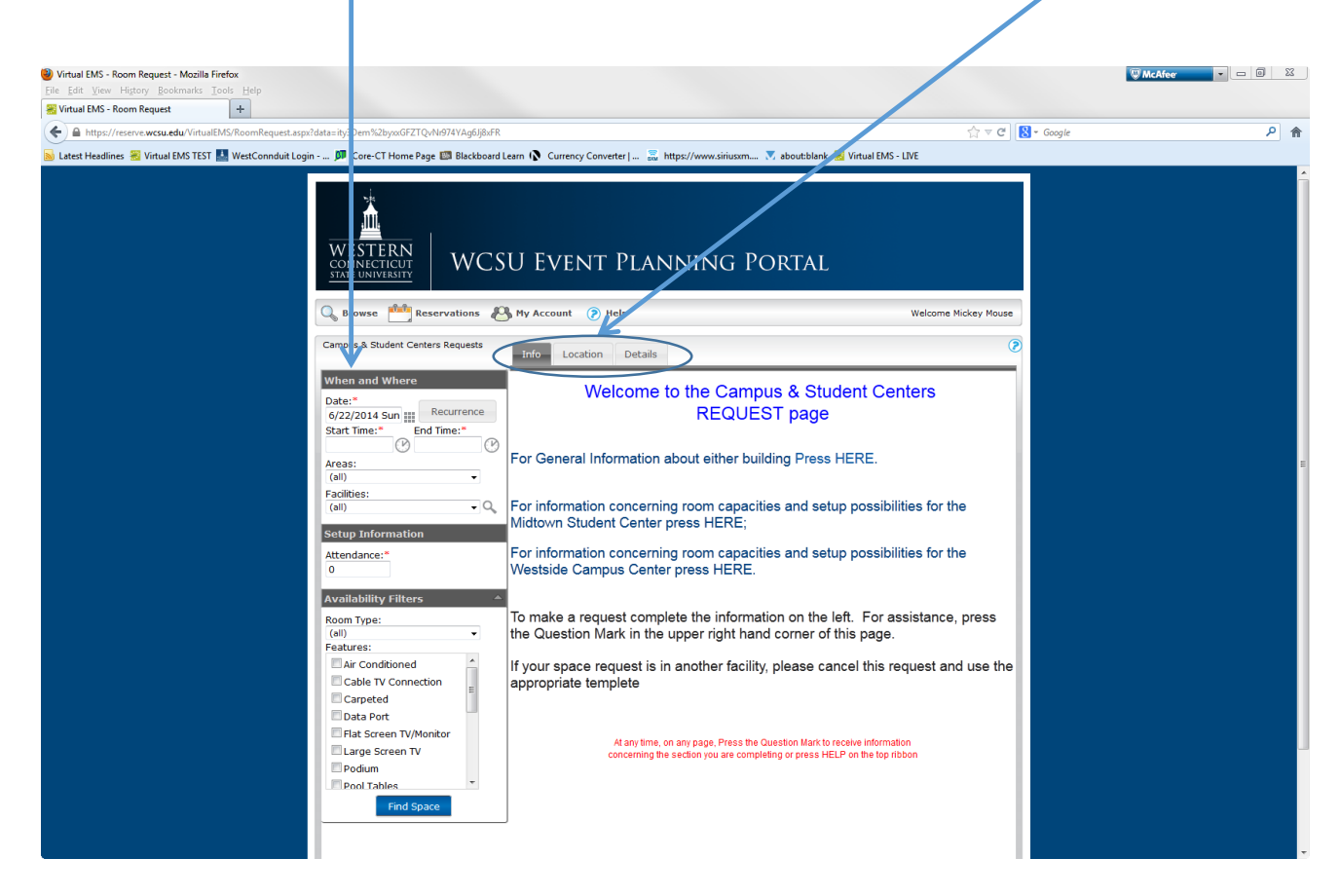

You enter the information to search for available rooms in the When and Where pane and you view the results of the search on the Location tab. You then enter specific information on the event on the Details tab.

The Info Tab serves as your welcome to the reservations section and displays information based on the template you choose. For this portion of the manual, the Campus & Student Centers template will be used for illustrative purposes.

<u>When and Where Section</u> – The parameters you enter will be used to search for an open room. *Required fields are marked with a red asterisk (\*)*. The more parameters you enter, the better your search results. On line help is available during most steps; look for the *Symbol*.

| When and Where                                                                                                    |          |
|----------------------------------------------------------------------------------------------------|----------|
| Date:* 6/23/2014 Mon Start Time:* End Time:                                                                                                    | ence     |
| Areas:<br>(all)<br>Facilities:<br>(all)                                                                                                    | •        |
| Setup Information                                                                                                    |          |
| Attendance:*<br>0                                                                                                    |          |
| Setup Type:*                                                                                                    | •        |
| Availability Filters                                                                                                    | <b>^</b> |
| Room Type:<br>(all)<br>Features:                                                                                                    | •        |
| <ul> <li>Air Conditioned</li> <li>Cable TV Connection</li> <li>Carpeted</li> <li>Data Port</li> <li>Flat Screen TV/Monitor</li> <li>Large Screen TV</li> <li>Podium</li> </ul> | * III    |
|                                                                                                    |          |
| Pool Tables                                                                                                    | Ŧ        |

- $\checkmark$  Enter the date or select the date by clicking the  $\blacksquare$  icon.
  - ✓ Enter the time of the event or click the clock icon. Use the actual event start and end times, not the time you would like access to the room.<sup>1</sup>
  - ✓ If the Recurrence meeting meets on a regular basis, click to open the Recurrence popup window. Enter the recurrence pattern and the range of recurrence; when the

recurrence will end. Press Apply Recurrence to return to When and Where. After you apply recurrence the display will show the recurrence.

| when and where                                                                               |
|----------------------------------------------------------------------------------------------|
| Occurs every Tuesday week(s) effective<br>7/8/2014 until 9/9/2014 from 2:00 PM to<br>3:00 PM |
| Recurrence                                                                                   |
| Areas:                                                                                       |
| (III) -                                                                                      |

✓ Use the pull down menu to choose

which campus you want to search, or use (all) for both campuses. Depending on the template used, you can also enter off campus or other.

- ✓ Facilities will list those facilities available to book with the template based on the Area chosen. For example, if you entered Midtown, only Midtown buildings will be listed.
- ✓ Attendance enter the estimated attendance. Only rooms that meet your attendance will be listed.
- Setup Type There are various setup types. <u>Click here</u> for a list of all setup types. Remember that not all setups are available in all rooms. Enter the type that best matches your needs. The most common types are row seating, conference, and banquet.
  - ✓ Room Type Enter the type of room you need, for example, conference/meeting room, lounge, classroom, etc. For a list of room types, <u>click here</u>.
  - ✓ Features Check any feature that you require. The more that are check, the narrower will be your options.

<sup>&</sup>lt;sup>1</sup> The times you enter will be used on the events web page, University Master calendar, etc. If you do not want to have your event listed, enter that information in *Additional Information* which is discussed later in this chapter.

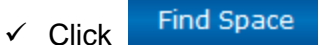

The system will return a list of available rooms that meet your criteria.

A list of available rooms that meet the search criteria are displayed:

|                        | Info Lo                     | ocation Details |                             |          | 3     |  |  |  |  |
|------------------------|-----------------------------|-----------------|-----------------------------|----------|-------|--|--|--|--|
|                        | Selected Locations          |                 |                             |          |       |  |  |  |  |
|                        | No rooms currently selected |                 |                             |          |       |  |  |  |  |
| List view – under List | List Gri                    | List Grid       |                             |          |       |  |  |  |  |
| tab                    |                             |                 | Availability                |          |       |  |  |  |  |
|                        | SELECT                      | AVAILABLE       | LOCATION                    | CAPACITY | PRICE |  |  |  |  |
|                        | Request                     |                 |                             |          |       |  |  |  |  |
|                        | +                           | 1/1             | - Campus Center 214         | 40       |       |  |  |  |  |
|                        | +                           | 1/1             | - Campus Center 212 and 214 | 100      |       |  |  |  |  |
|                        | +                           | 1/1             | - Campus Center 212         | 60       |       |  |  |  |  |

Grid view – under Grid tab. This view is helpful to see what times the room is being used.

| Info   | Location                            | Details   |     |   |    |      |       |      |       |   |   |   |   |   |    |       |      |   |    |   |
|--------|-------------------------------------|-----------|-----|---|----|------|-------|------|-------|---|---|---|---|---|----|-------|------|---|----|---|
|        |                                     |           |     |   | Se | elec | ted I | Loca | ation | 5 |   |   |   |   |    |       |      |   |    |   |
| No roo | ms currently selec                  | ted       |     |   |    |      |       |      |       |   |   |   |   |   |    |       |      |   |    |   |
| List   | Grid                                |           |     |   |    |      |       |      |       |   |   |   |   |   |    |       |      |   |    |   |
| ••     | → Tuesday, July 15, 2014 → 16 Hours |           |     |   |    |      |       |      |       |   |   |   |   |   |    |       |      |   |    |   |
|        | Room                                |           | Сар | 7 | 8  | 9    | 10    | 11   | 12 P  | 1 | 2 | з | 4 | 5 | 6  | 7     | 8    | 9 | 10 | * |
| Camp   | us Center                           |           |     |   |    |      |       |      |       |   |   |   |   |   |    |       |      |   |    |   |
| +      | Campus Center 21                    | 2         | 60  |   |    |      |       |      |       |   |   |   |   | - | Ka | aplan | Clas |   |    |   |
| +      | Campus Center 21                    | 2 and 214 | 100 |   |    |      |       |      |       |   |   |   |   | - | Ka | plan  | Clas |   |    |   |
| +      | Campus Center 21                    | 4         | 40  |   |    |      |       |      |       |   |   |   |   |   |    |       |      |   |    |   |
|        |                                     |           |     |   |    |      |       |      |       |   |   |   |   |   |    |       |      |   |    |   |

#### Single Day Search

To select a room, click the Add icon a next to the room in either the list or grid view. An alert might open when the room is selected. After the alert is read, click OK to close the alert box and continue with room selection. To select multiple rooms, click those 🗳 icons. The room(s) will appear in the Selected Locations area on the Locations tab.

In this example, Student Center 201 was selected. If multiple rooms were selected, all rooms would be displayed in the Selected Locations area. To deselect a room, press the 🛛 icon.

|     | Selected Locations |           |         |         |                          |         |             |          |  |  |  |
|-----|--------------------|-----------|---------|---------|--------------------------|---------|-------------|----------|--|--|--|
| ×   | DATE               | HOLIDAYS  | START * | END     | LOCATION                 | STATUS  | SETUP COUNT | CONFLICT |  |  |  |
| ×   | 7/7/2014 Mor       | ı         | 1:00 PM | 2:00 PM | SC - Student Center 201A | Request | 15          |          |  |  |  |
| Lis | st Grid            |           |         |         |                          |         |             |          |  |  |  |
|     | Availability       |           |         |         |                          |         |             |          |  |  |  |
| SE  | LECT               | AVAILABLE |         | LOCATI  | ON                       | CAPAC   | ΙΤΥ         | PRICE    |  |  |  |
| Req | uest               |           |         |         |                          |         |             |          |  |  |  |
| +   | 1                  | l/1       | -       | Campus  | S Center 214             | 40      |             |          |  |  |  |

Continue at After Selecting Locations.

#### Recurrence Search

To select a room, click the Add icon an ext to the room in either the list or grid view. If a room is not available for the entire recurrence, click the icon. In this example the rooms are not available because of another booking.

| Info               | Location                    | Details |                             |          | (     |  |  |  |
|--------------------|-----------------------------|---------|-----------------------------|----------|-------|--|--|--|
| Selected Locations |                             |         |                             |          |       |  |  |  |
| No rooms           | No rooms currently selected |         |                             |          |       |  |  |  |
| List Grid          |                             |         |                             |          |       |  |  |  |
| Availability       |                             |         |                             |          |       |  |  |  |
| SELECT             | AVAILA                      | BLE     | LOCATION                    | CAPACITY | PRICE |  |  |  |
| Request            |                             |         |                             |          |       |  |  |  |
| +                  | 12/12                       |         | SC - Student Center 201A    | 56       |       |  |  |  |
| +                  | 10/12 🦨                     |         | - Campus Center 214         | 40       |       |  |  |  |
| +                  | 8/12 🔺                      |         | - Campus Center 212         | 32       |       |  |  |  |
| +                  | 8/12 🔺                      |         | - Campus Center 212 and 214 | 80       |       |  |  |  |
|                    |                             |         |                             |          |       |  |  |  |

If you select a location with a conflict, the system will warn you and only place those dates without a conflict in the Selected Locations area.

| The location you selected is not available for all of your dates |
|------------------------------------------------------------------|
| ОК                                                               |

If the number of locations days is too long to display the <u>vertical scroll bar</u> will appear. The system will also display a special messages that have been entered into the system to indicate holidays or other days of special note.

| 1                      |         |                                        |
|------------------------|---------|----------------------------------------|
| X 7/7/2014 Mon         | 2:00 PM | 3:00 PM - Campus Center 212 Request 10 |
| X 7/14/2014 Mon        | 2:00 PM | 3:00 PM - Campus Center 212 Request 10 |
| X 7/21/2014 Mon        | 2:00 PM | 3:00 PM - Campus Center 212 Request 10 |
| X 7/28/2014 Mon        | 2:00 PM | 3:00 PM - Campus Center 212 Request 10 |
| 8/18/2014 Mon          | 2:00 PM | 3:00 PM - Campus Center 212 Request 10 |
| × 8/25/2014 Mon        | 2:00 PM | 3:00 PM - Campus Center 212 Request 10 |
| 9/1/2014 Mon Labor Day | 2:00 PM | 3:00 PM - Campus Center 212 Request 10 |
| ¥ 9/8/2014 Mon         | 2:00 PM | 3:00 PM - Campus Center 214 Request 10 |

#### After Selecting Locations

Click the Continue button or press the Location Details tab. There is no need to accept the terms and conditions at this point.

The Details tab opens. You use the options on this page to enter the event details.

#### Details Tab

Enter the details for the event. Required fields are marked with a red asterisk (\*).

| Event Details                  | 8                                                             |
|--------------------------------|---------------------------------------------------------------|
| Event Name:*                   | Event Type:*                                                  |
| Event Name – he specific: this | →<br>is the name that will appear on all calendars, event and |

door signs

Event Type – use the pull down menu to select the event type. If assistance is needed, email <u>EMSHelp@wcsu.edu</u>

| Customer Details |      | 0 |
|------------------|------|---|
| Customer:*       | 1    |   |
| 1st Contact:*    | ]    |   |
| Phone:*          | Fax: |   |
| Email:*          | ]    |   |

Customer – If you are only assigned the right to request space for one organization, the name will automatically populate. If requests can be made on behalf of multiple organizations, use the pull down menu to select the appropriate organization.

1<sup>st</sup> Contact – As with customer, the information might be automatically populated. If not, or if you need to change, use the pull down menu to select the contact and complete the remaining required information.

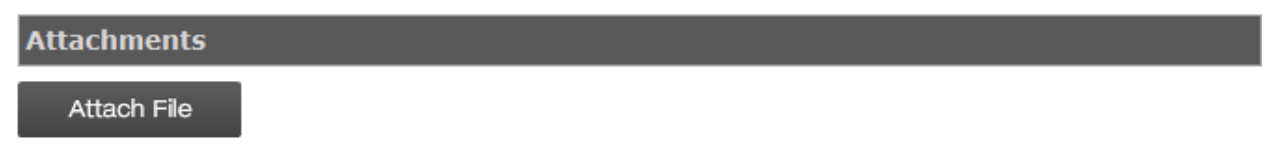

Attachments Section - You may attach files to the room request. This could be a drawing, picture, file, etc. The allowed file attachment formats are .csv, .doc, .gif, .pdf, .txt, .xls, .xlsx, and .tif.

| Other Information                                                                                                    |
|----------------------------------------------------------------------------------------------------|
| Would you like someone from Conference Services to contract you?:*                                                                                                    |
| Student Organizations: Enter your Fund and Organization/Account Number, which will only be used if there are charges for this event:                                                   |
| University Departments: Enter the department's Fund and Organization/Account Number, which will only be used if there are charges for this event:                                      |
| If this event is being held on behalf of another organization or is co-sponsored by an another organization, please enter the name of that organization. If there is none, enter None: |
| Enter any additional information concerning the event:                                                                                                    |

Assistance – If you would like assistance use the pull down menu and select YES; if not select NO.

Budget Information - Student organizations and university departments are required to enter the fund and organization (account) code in the event there are charges for the event. All charges will be itemized on the confirmation which will be emailed to the customer.

Sponsorship – If the event is co-sponsored or on behalf of another organization, please enter the contact information.

Additional Information – Enter any information which would be helpful for the person reviewing the request.

#### <u>Services</u>

You have the opportunity to enter requests for services you need as part of this request, for example catering, technology or ticketing. These requests can be made now or later. Please refer to <u>Chapter 4 – Services for more information</u>.

#### Finalize Request

Accept the terms and conditions and click Continue The acknowledgement popup will display. Press "X"in the upper right corner to dismiss the popup. Additionally, an email will be sent confirming your request.

Thank you for your **REQUEST**. You will normally receive information within 48 business hours of our submission. You can always check the status of your requests by clicking Reservations and pressing View My Requests.

The Reservation Summary page opens. See "<u>Reservation Summary Page</u>" for more information.

### VIEWING YOUR REQUESTS

The Reservations menu provides an option to view all your requests for spaces and/or services made in VEMS. You can select a specific request from this page for more detailed viewing and for editing if needed.

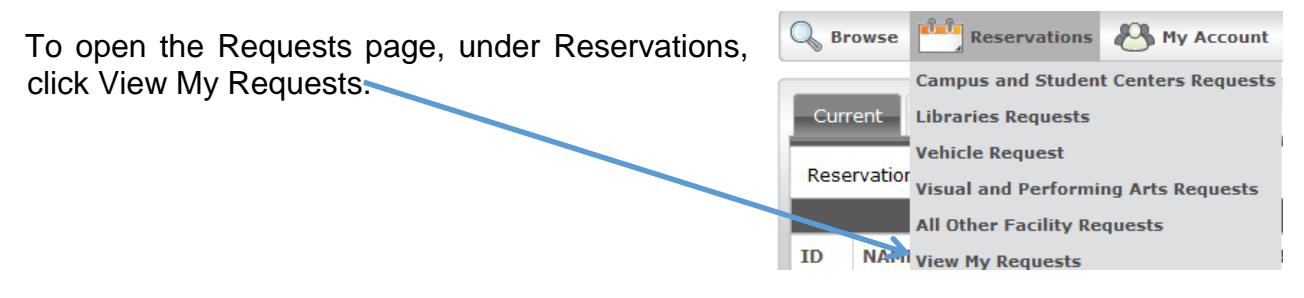

When the page opens, the Current tab is the active tab. This page lists all your requests that have an event start date that is greater than or equal to the current day's date.

| Cur   | rent Historical                     | Calendar                          |                               |                 |                |                                         |                 |  |  |  |
|-------|-------------------------------------|-----------------------------------|-------------------------------|-----------------|----------------|-----------------------------------------|-----------------|--|--|--|
| Rese  | ervation Id:                        | Event Name:                       | Quick Search                  |                 |                |                                         | Show Cancelled  |  |  |  |
|       | Reservations                        |                                   |                               |                 |                |                                         |                 |  |  |  |
| ID    | NAME                                | CUSTOMER                          | FIRST<br>BOOKING <sup>▲</sup> | LAST<br>BOOKING | STATUS         | LOCATION                                | HAS<br>SERVICES |  |  |  |
| 30521 | 1 DPS Birthday Bash                 | Campus & Student<br>Centers       | 7/31/2014 Thu                 | 7/31/2014 Thu   | Web<br>Request | Student Center - Student<br>Center 201  | No              |  |  |  |
| 30522 | 2 Club Meeting                      | Campus & Student<br>Centers Board | 8/4/2014 Mon                  | 8/12/2014 Tue   | Web<br>Request | Multiple                                | Yes             |  |  |  |
| 30523 | Animation Lovers<br>Weekly Luncheon | Animation Lovers                  | 8/9/2014 Sat                  | 8/23/2014 Sat   | Web<br>Request | Student Center - Student<br>Center 201A | Yes             |  |  |  |
|       |                                     |                                   |                               |                 |                |                                         |                 |  |  |  |
|       |                                     |                                   |                               |                 |                |                                         |                 |  |  |  |
|       |                                     |                                   | Powered                       | by 💒 ems        |                |                                         |                 |  |  |  |

- To view the list of requests in a Calendar view, open the Calendar tab.
- To search for a reservation, enter a reservation ID in the Reservation ID field and/or a search string in the Event Name field, and then click Quick Search. Your search is limited to the exact order of the characters in the string, but the string is not casesensitive and it can appear anywhere in the search results.
- To view all requests that have a date older than the current day's date, open the Historical tab.
- To open a reservation for viewing and/or editing on the Reservation Summary page, click the name of the reservation. See "<u>The Reservation Summary Page</u>".

### THE RESERVATION SUMMARY PAGE

After you submit a reservation request, the Reservation Summary page opens. The Reservation Summary page also opens after you select View My Requests on the Reservations menu, and then select a specific reservation request for viewing. In both cases, the Reservation Details tab is the active tab. The Reservation Details tab on the Reservation Summary page displays summary information for the selected reservation and all its bookings as well any services that were requested for the bookings.

| G Browse               | Res                 | ervations 🖉                                     | My Account            | Help                                       |                                                 |                                                                                                    | Welcon                                                                                                    | ne Mickey Mouse         |
|------------------------|---------------------|-------------------------------------------------|-----------------------|--------------------------------------------|-------------------------------------------------|----------------------------------------------------------------------------------------------------|----------------------------------------------------------------------------------------------------|-------------------------|
| Reservati              | on Details          | Additional In                                   | formation Atta        | chments                                    |                                                 |                                                                                                    | Back t                                                                                                    | o My Requests           |
| Reservati<br>Event Nat | ion Id<br>me<br>be  | 30523<br>Animation L<br>Luncheon<br>Meal Servic | overs Weekly<br>e     | Customer Name<br>1st Contact Name<br>Phone | Animation Lovers<br>Walt Disney<br>203-837-9999 | Edit Res<br>Add Boo<br>Cancel S<br>Cancel I<br>Cancel J<br>Service<br>Add boo<br>Booking<br>Edit Ado | servation<br>oking<br>Services<br>Bookings<br>All Bookings<br>Availability<br>oking to pers<br>Tools<br>I Tools<br>ditional Inform | onal calendar<br>mation |
| All Cu                 | irrent Hi           | storical                                        |                       |                                            |                                                 |                                                                                                    |                                                                                                    |                         |
|                        |                     |                                                 |                       | Bookings                                   |                                                 |                                                                                                    |                                                                                                    |                         |
| ACTION                 | S SERVICE           | S DATE A                                        | TIME                  | TITLE                                      | LOCATION                                        |                                                                                                    | STATUS                                                                                                    | SETUP                   |
| ×                      | +                   | 8/9/2014 Sat                                    | 12:00 PM - 1:00<br>PM | Animation Lovers Weekly<br>Luncheon        | SC - Student Ce<br>201A                         | enter                                                                                                | Web<br>Request                                                                                                    | Banquet<br>(10)         |
| ×                      | <b>+</b> <i>,</i> ⊕ | 8/16/2014<br>Sat                                | 12:00 PM - 1:00<br>PM | Animation Lovers Weekly<br>Luncheon        | SC - Student Ce<br>201A                         | enter                                                                                                | Web<br>Request                                                                                                    | Banquet<br>(10)         |
| ₩ /≣                   | Ð                   | 8/23/2014<br>Sat                                | 12:00 PM - 1:00<br>PM | Animation Lovers Weekly<br>Luncheon        | SC - Student Ce<br>201A                         | enter                                                                                                | Web<br>Request                                                                                                    | Banquet<br>(10)         |
|                        |                     |                                                 |                       | Powered by 🚟 ems                           |                                                 |                                                                                                    |                                                                                                    |                         |

In addition to the Reservation Details tab, the Reservation Summary page has two additional tabs in the top pane of the page—the Additional Information tab and the Attachments tab. The Reservation Summary page also has three tabs in the bottom pane— All, Current, and Historical of the page. See:

- <u>Reservation Details tab</u>
- Additional Information tab
- <u>Attachments tab</u>
- <u>Current tab</u>

### **RESERVATION DETAILS TAB**

The Reservation Details tab displays detailed summary information (the Reservation ID, the Event Name, the Event Type, etc.) for the selected reservation a listing of its bookings as well any services that were requested for the bookings. The following links are displayed on the Reservation Details tab. Click a link to perform that action.

| Reservation Details          | Additional Information Atta                  | chments                                    |                                                 | Back to My Reque                                 |
|------------------------------|----------------------------------------------|--------------------------------------------|-------------------------------------------------|--------------------------------------------------|
| Reservation Id<br>Event Name | 30523<br>Animation Lovers Weekly<br>Luncheon | Customer Name<br>1st Contact Name<br>Phone | Animation Lovers<br>Walt Disney<br>203-837-9999 | Edit Reservation<br>Add Booking                  |
| Event Type                   | Meal Service                                 |                                            |                                                 | Cancel Bookings                                  |
|                              |                                              |                                            |                                                 | Service Availability                             |
|                              |                                              |                                            |                                                 | Add booking to personal calenda<br>Booking Tools |
|                              |                                              |                                            |                                                 | Edit Additional Information                      |

| Link                             | Description                                                                                                    |
|----------------------------------|----------------------------------------------------------------------------------------------------|
| Edit Reservation                 | Update event and/or group details.                                                                                                    |
| Add Bookings                     | Add a booking to the reservation. See " <u>Submitting a Request for a</u><br><u>Space - Booking a Room</u> "                                                                                                    |
| Cancel Services                  | Cancel selected services for all bookings in the reservation.<br><b>Note:</b> You can also cancel selected services for one or more bookings<br>in a reservation on the Current tab. See " <u>Current tab</u> ". |
| Cancel Bookings                  | Cancel selected bookings for the reservation.<br><b>Note:</b> You can also cancel selected bookings on the Current tab. See<br>"Current tab".                                                                    |
| Cancel All Bookings              | Cancel all bookings for the reservation.                                                                                                    |
| Service Availability             | Opens a Service Availability message in which you can view the buildings for which the service is allowed as well as any booking rules for the service.                                                          |
| Add booking to personal calendar | Adds the reservation and all its bookings to your personal calendar.                                                                                                    |
| Booking Tools                    | Provides options for editing the date and time for one or more bookings within the reservation.                                                                                                    |
| Edit Additional<br>Information   | Provides the option for modifying your answers to any questions or modifying any comments for the reservation.                                                                                                   |

### ADDITIONAL INFORMATION TAB

The Additional Information tab will display the answers entered when the reservation was made. The tab is a view-only tab and it displays the questions and your answers, if any, to these questions, as well as any comments that you entered for the reservation. To modify a response to any question you must open the <u>Reservation Details tab</u>, and click the Edit Additional Information link on the right.

| Srowse                                 | Reserva                           | tions   My A                              | ccount 🌔 Help                 |                        |                               | Welco            | me Mickey Mouse |
|----------------------------------------|-----------------------------------|-------------------------------------------|-------------------------------|------------------------|-------------------------------|------------------|-----------------|
| Reservation                            | Details                           | dditional Informat                        | ion Attachments               |                        |                               | Back             | to My Requests  |
| • Would                                | you like som                      | eone from Confer                          | ence Services to cont         | ract you?              |                               |                  |                 |
| 0                                      | No                                |                                           |                               |                        |                               |                  |                 |
| • Stude                                | nt Organizatio<br>815303999       | ns: Enter your Fu                         | nd and Organization/          | Account Number, whi    | ch will only be used if there | are charges for  | this event      |
| <ul> <li>Univer<br/>this ev</li> </ul> | sity Departme<br>vent             | ents: Enter the de                        | partment's Fund and           | Organization/Accoun    | t Number, which will only be  | used if there a  | re charges for  |
| 0                                      |                                   |                                           |                               |                        |                               |                  |                 |
| <ul> <li>If this<br/>organi</li> </ul> | event is being<br>zation. If ther | g held on behalf o<br>re is none, enter N | f another organizatio<br>Ione | n or is co-sponsored l | by an another organization, p | please enter the | e name of that  |
| 0                                      |                                   |                                           |                               |                        |                               |                  |                 |
| <ul> <li>Enter</li> </ul>              | any additional                    | information conc                          | erning the event whi          | ch would be helpful fo | r Conference Services to kno  | ow               |                 |
| 0                                      | This is a Very                    | Very Important E                          | Event                         |                        |                               |                  |                 |
|                                        |                                   |                                           |                               |                        |                               |                  |                 |
|                                        | Histori                           | cal                                       |                               |                        |                               |                  |                 |
| All                                    | Thiston                           | car                                       |                               |                        |                               |                  |                 |
|                                        |                                   |                                           |                               | Bookings               |                               |                  |                 |
| ACTIONS                                | SERVICES                          | DATE A                                    | TIME                          | TITLE                  | LOCATION                      | STATUS           | SETUP           |
| ×                                      | +                                 | 7/31/2014 Thu                             | 8:00 AM - 2:00 PM             | DPS Birthday Bash      | SC - Student Center 201       | Web Request      | Banquet (50)    |
|                                        |                                   |                                           |                               |                        |                               |                  |                 |
|                                        |                                   |                                           |                               |                        |                               |                  |                 |
|                                        |                                   |                                           |                               |                        |                               |                  |                 |
|                                        |                                   |                                           |                               |                        |                               |                  |                 |
|                                        |                                   |                                           | F                             | Powered by 📶 ems       |                               |                  |                 |
|                                        |                                   |                                           |                               |                        |                               |                  |                 |

### ATTACHMENTS TAB

The Attachments tab is displayed indicating any attachments that were added to the reservation, including the following information for each attachment—the attachment description, the attachment file name, and any notes that were entered for the attachment. For this example, a .pdf file was attached showing the proposed table locations. You can do the following on this tab:

- To delete an attachment from a reservation or request, click the Delete icon a next to it.
- To attach another file to the reservation or request, click Attach File. A dialog box opens in which you can browse to and select the attachment. (Allowed attachment formats are .csv, .doc, .gif, .pdf, .txt, .xls, .xlsx, and .tif.)

| <b>G</b> Browse | 💊 Browse 🛗 Reservations 🖉 My Account 📀 Help Welcome Mickey Mo |                   |                   |                         |                         |             | me Mickey Mouse |
|-----------------|---------------------------------------------------------------|-------------------|-------------------|-------------------------|-------------------------|-------------|-----------------|
| Reservation     | Details Ad                                                    | ditional Informat | ion Attachments   |                         |                         | Back        | to My Requests  |
|                 |                                                               |                   | A                 | ttachments              |                         |             |                 |
| FILE NAME       |                                                               | DESCRIPTION       |                   | FILE NA                 | AME                     | N           | OTES            |
| ×               |                                                               | DPS Birthday Ba   | sh.pdf            | DPS Birth               | nday Bash.pdf           |             |                 |
| Attach File     |                                                               |                   |                   |                         |                         |             |                 |
| All Curre       | ent Histori                                                   | cal               |                   |                         |                         |             |                 |
|                 |                                                               |                   |                   | Bookings                |                         |             |                 |
| ACTIONS         | SERVICES                                                      | DATE 🔺            | TIME              | TITLE                   | LOCATION                | STATUS      | SETUP           |
| ×               | +                                                             | 7/31/2014 Thu     | 8:00 AM - 2:00 PM | DPS Birthday Bash       | SC - Student Center 201 | Web Request | Banquet (50)    |
|                 |                                                               |                   |                   |                         |                         |             |                 |
|                 |                                                               |                   |                   |                         |                         |             |                 |
|                 |                                                               |                   | r                 | Powered by <b>ﷺ ems</b> |                         |             |                 |

### CURRENT TAB

The All tab displays *all* the bookings for the selected reservation, regardless of the booking date. The Current tab displays all the *current* bookings (bookings with a date greater than or equal to the current day's date) for the selected reservation. The Historical tab displays all the past bookings (bookings with a date before the current day's date) for the selected reservation.

| Reservatic<br>Event Nam<br>Event Type | on Id<br>ne<br>e | 30523<br>Animation Lu<br>Luncheon<br>Meal Service | overs Weekly                                   | Customer Name<br>1st Contact Name<br>Phone                                 | Animation Lovers<br>Walt Disney<br>203-837-9999 | Edit Res<br>Add Boo<br>Cancel S<br>Cancel J<br>Cancel J<br>Service<br>Add boo<br>Booking<br>Edit Ado | servation<br>oking<br>Services<br>Bookings<br>All Bookings<br>Availability<br>oking to pers<br>Tools<br>ditional Infor | onal calent                                 |
|---------------------------------------|------------------|---------------------------------------------------|------------------------------------------------|----------------------------------------------------------------------------|-------------------------------------------------|----------------------------------------------------------------------------------------------------|----------------------------------------------------------------------------------------------------|---------------------------------------------|
| All Curr                              | rent Hist        | orical                                            |                                                | Bookings                                                                   |                                                 |                                                                                                    |                                                                                                    |                                             |
|                                       |                  | DATE A                                            | TIME                                           | TTTLE                                                                      | LOCATION                                        |                                                                                                    |                                                                                                    |                                             |
| ACTIONS                               | SERVICES         | DATE -                                            | TIME                                           | TITLE                                                                      | LOCATION                                        |                                                                                                    | STATUS                                                                                                    | SETUP                                       |
| ACTIONS                               | SERVICES         | 8/9/2014 Sat                                      | 12:00 PM - 1:00<br>PM                          | Animation Lovers Weekly<br>Luncheon                                        | SC - Student<br>201A                            | Center                                                                                               | Web<br>Request                                                                                                    | SETUP<br>Banquet<br>(10)                    |
| ACTIONS                               | SERVICES         | 8/9/2014 Sat<br>8/16/2014<br>Sat                  | 12:00 PM - 1:00<br>PM<br>12:00 PM - 1:00<br>PM | Animation Lovers Weekly<br>Luncheon<br>Animation Lovers Weekly<br>Luncheon | SC - Student<br>201A<br>SC - Student<br>201A    | Center<br>Center                                                                                     | Web<br>Request<br>Web<br>Request                                                                                       | SETUP<br>Banquet<br>(10)<br>Banquet<br>(10) |

You can do the following on the Current tab:

- To cancel a booking, click the Cancel Booking icon **D** next to it.
- To edit a booking, click the Edit Booking icon *I* next to it. See "<u>To edit a booking</u>".
- To add services (resources, setup notes, etc.) to a booking, click the Add/Edit Services icon a next to it, and then continue to "<u>To add services for a booking</u>". For information about services <u>click here</u>.
- To edit and/or cancel (delete) services for a booking, click the Add/Edit Services icon
   next to it, and then continue "To edit and/or cancel services for a booking". For information about services <u>click here</u>.
- To view services for a booking, click the View Services icon next to it. For information about services <u>click here</u>.

#### To edit a booking

After you click the Edit Booking icon  $\overline{\mathcal{V}}$ , a Request page opens.

| Event Details                                                            | edit booking acton iage |
|--------------------------------------------------------------------------|-------------------------|
| Event Name:*<br>DPS Birthday Bash<br>Event Type:*<br>Party               | Update Booking          |
| When and Where                                                           |                         |
| Date:*<br>7/31/2014 Thu<br>Start Time:*<br>8:00 AM                       |                         |
| Areas:<br>Midtown Campus                                                 |                         |
| Facilities:<br>Student Center                                            |                         |
| Setup Information                                                        |                         |
| Attendance:* 150                                                         |                         |
| Setup Type:*<br>Banquet                                                  |                         |
| Availability Filters 🔷                                                   |                         |
| Room Type:<br>(all)  Features:<br>Air Conditioned<br>Cable TV Connection |                         |

- 1. Edit the information for the booking as needed. Required fields are marked with a red asterisk \*.
- 2. Remember to look at all tabs for the information that needs to be changed.
- 3. Click Update Booking. A message opens indicating that the booking was successfully updated.
- 4. Click OK. The message closes. You return to the Reservation Summary page with the new or modified information for the booking displayed.

#### To add services for a booking

#### For more information about services click here.

After you click the Add/Edit Services icon a next to a booking, the Booking Details tab opens. This tab displays not only summary information for the booking (event name, event date, location, and so on), but also the services that are available for adding to the booking (Available Services tab) and the services that you have already added to the booking (Existing Services tab).

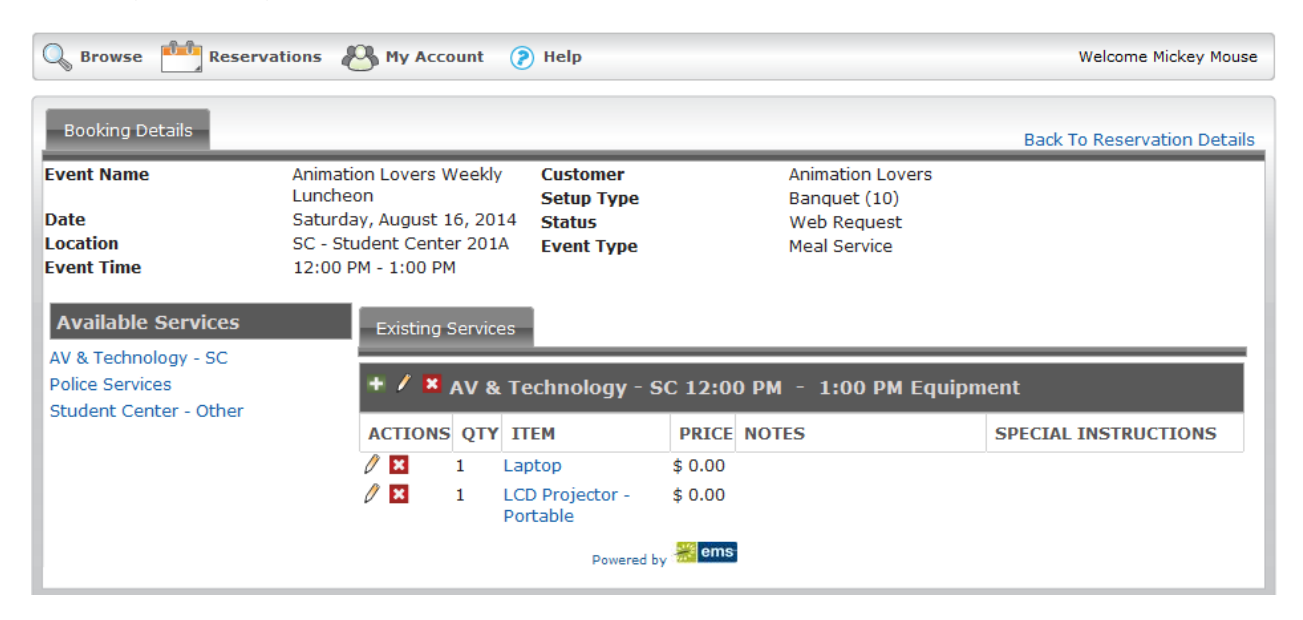

 On the Available Services tab, click the link for the type of service you are adding to the booking. The Available Services tab is refreshed with options based on the type of services that are available to add. For this example Student Center – Other was selected.

| Student Center - Other |        |  |  |  |  |
|------------------------|--------|--|--|--|--|
| Equipment              |        |  |  |  |  |
| Easel                  |        |  |  |  |  |
| Flip Chart             |        |  |  |  |  |
| Save                   | Cancel |  |  |  |  |

- Enter the necessary information for the services that you are adding to the booking, and then at the bottom of the page, click Save.
  - a. If there is only one booking for the reservation a message opens indicating that your request was completed successfully. Click OK to close the message and remain on the Booking Details tab. The newly added booking detail is displayed on the Existing Services tab.
  - b. If the reservation for which you edited the booking has multiple bookings, then do one of the following:
    - 1. To add the booking detail to just the selected booking, click Do Not Apply to Additional Bookings. You remain on the Booking Details tab. The newly added booking detail is displayed on the Existing Services tab.

2. To add the booking detail to one or more of the other bookings in the reservation, select the appropriate bookings (to select all the remaining bookings in a single step, select the blank checkbox in front of the Date column heading), and then click Save. A message opens indicating that your request was completed successfully. Click OK to close the message. You remain on the Booking Details tab. The newly added booking detail is displayed on the Existing Services tab. *Any resource conflicts are marked with a Warning icon and highlighted in red* 

|    | Additional Bookings |                        |                                  |                          |             |            |
|----|---------------------|------------------------|----------------------------------|--------------------------|-------------|------------|
|    | DATE                | TIME                   | TITLE                            | LOCATION                 | STATUS      | ATTENDANCE |
|    | 8/9/2014 Sat        | 12:00 PM - 1:00 PM     | Animation Lovers Weekly Luncheon | SC - Student Center 201A | Web Request | 10         |
|    | 8/23/2014 Sat       | 12:00 PM - 1:00 PM     | Animation Lovers Weekly Luncheon | SC - Student Center 201A | Web Request | 10         |
| Sa | ve Do not a         | pply to additional boo | kings                            |                          |             |            |

#### To edit and/or cancel services for a booking

After you click the Add/Edit Services icon a next to a booking, the Booking Details tab opens. This tab displays not only summary information for the booking (event name, event date, location, and so on), but also the services that are available for adding to the booking (Available Services tab) and the services that have already been added to the booking (Existing Services tab).

| Booking Details                                               |                                                                                                    |                                                               |                                                                 | Back To Reservation Details |
|---------------------------------------------------------------|----------------------------------------------------------------------------------------------------|---------------------------------------------------------------|-----------------------------------------------------------------|-----------------------------|
| Event Name<br>Date<br>Location<br>Event Time                  | Animation Lovers Wee<br>Luncheon<br>Saturday, August 16,<br>SC - Student Center 2<br>12:00 PM - 1:00 PM | ekly Customer<br>Setup Type<br>2014 Status<br>201A Event Type | Animation Lovers<br>Banquet (10)<br>Web Request<br>Meal Service |                             |
| Available Services<br>AV & Technology - SC<br>Police Services | Existing Ser                                                                                            | vices<br>/ & Technology - S                                   | C 12:00 PM - 1:00 PM Equipn                                     | ient                        |
|                                                               | ACTIONS Q<br>X 1<br>X 1<br>X 1                                                                          | TTEM<br>Laptop<br>LCD Projector -<br>Portable                 | PRICE         NOTES           \$ 0.00         \$ 0.00           | SPECIAL INSTRUCTIONS        |
|                                                               | + 🛚 Stude                                                                                               | ent Center - Other                                            |                                                                 |                             |
|                                                               | ACTIONS Q                                                                                               | TTEM<br>Flip Chart                                            | PRICENOTES\$ 0.00                                               | SPECIAL INSTRUCTIONS        |
|                                                               |                                                                                                    | Powered by                                                    | 📸 ems                                                           |                             |

You have the following options for editing and/or canceling (deleting) the services for a booking:

- To add a new item to a service, click the New Item icon 5 for the service.
- To edit the service, for example, the start and stop times for a Catering service, click the Edit icon *P* for the service.
- To cancel (delete) the service (which deletes all items in the service), click the Cancel Service Order icon for the service.
- To edit a single item for a service, for example, the quantity and/or special instructions for an item, click the Edit Item *i* icon next to the item.
- To cancel (delete) a single item for a service, click the Cancel Item icon a next to the item.

# CHAPTER 4 SERVICES

Services are items that can be added to the request, including catering, audio visual & technology, decorating, equipment, etc. Services can be requested when the reservation is requested or later by adding later via the <u>Current Tab</u>. Depending on the category of service and the customer type, there might be charges added to the reservation.

Service time can differ from the event time and/or the reserved time. For example, an event might be held between 8:30am and 4:00pm and the reserved time for the room is 7:30am through 4:30pm. A continental breakfast may be scheduled for 8:15am through 9:30am; a projector is needed 10am through noon and lunch 12:30pm through 1:30pm.

As indicated above, services can be requested when making a reservation request. For a review of this section, <u>press here</u>. As you scroll through Event Details, Customer Details, Attachments and Other Information you will see the active services for that location. Some services are dependent on the facility. In this example a room request was made for the Campus Center so the AV & Technology – CC and Equipment – Campus Center services since these services are building dependent. Box Office and Catering are examples of services that are the same no matter which facility is selected. As Virtual EMS is expanded and enhanced, additional services will be available through

| AV & Technology - CC                | 3 |
|-------------------------------------|---|
| Start Time: End Time: Service Type: |   |
| ± Equipment                         |   |
| ± Personnel                         |   |
| Box Office Services                 | 8 |
| ★ Personnel                         |   |
| Catering Services                   |   |
| Start Time: End Time: Service Type: |   |
| * (none)                            |   |
| Equipment - Campus Center           | 8 |
| ± Equipment                         |   |

the event portal for each template. Currently some services are available for only some templates. You only need to complete the information of the services you need.

Each type of service will be discussed separately. Available services are based on the reservation template. Listed below are the most common. The most detailed explanation will be under the Audio-Visual and Technology Section. It is suggested that you review that section even if you do not need that service to learn how the services are ordered through the events portal.

### AUDIO VISUAL AND TECHNOLOGY

As the title implies, this category of services includes sound systems, projectors, screens, Televisions, DVD machines, computers and podiums. The choice of available items depends on the facility requested. Some equipment may require the addition of a staff member to operate the equipment. A reservation in the Campus Center will be used for the example.

 Enter the Start Time and End Time the Equipment will be needed. This time must be within the reservation time.

| AV & Tech              | nology - CC           |               |   |
|------------------------|-----------------------|---------------|---|
| Start Time:<br>9:00 AM | End Time:<br>12:00 PM | Service Type: | T |

- 2 You may leave Service Type blank.
- 3 Click on the + sign for Equipment. A complete list of items available for this facility will be listed.
- 4 Click the item(s) required and enter the number needed for that item. If there are any special instructions you may use the box provided. For example, Easels are placed in the front of a room. Perhaps you need the easel on the side.
- 5 Some items will display a pop-up message which serves as a reminder. In this example, a lap top computer was requested so you are prompted to think about speakers and a presentation clicker.

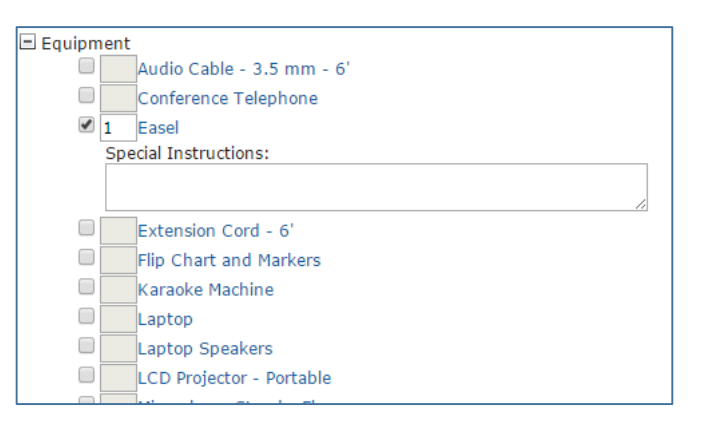

| Do you need Speakers? Speakers are no<br>required for in the Ballroom | ot  |
|-----------------------------------------------------------------------|-----|
| Do you need presentation clicker/pointe                               | er? |
|                                                                       | ОК  |

6 - If you are not sure what an item looks like, you can click the item name. A window will appear with information about the item and, in most cases, an image of the item. Here is an example of a presentation clicker/pointer and an easel.

| Category<br>Group            | AV & Technology - CC<br>Equipment |
|------------------------------|-----------------------------------|
| Maximum inventory of<br>item | 2                                 |
| Price                        |                                   |
| Notes                        |                                   |
| clicker                      |                                   |

| Category<br>Group<br>Maximum inventory of<br>item<br>Price<br>Notes | AV & Technology - CC<br>Equipment<br>32 |
|---------------------------------------------------------------------|-----------------------------------------|
| Easel                                                               |                                         |

- 7 If a person is requested to operate the equipment press
   Personnel
   Technician. Some equipment automatically comes
   with a technician or attendant. For an example, please refer to Equipment.
- 8 Use the same logic to request other services. An explanation of each services follows this section.
- 9 When you have selected all your items press Submit
- 10 At any time prior to the event, services can be added, modified or deleted by going to the <u>Reservations Detail tab</u>.

### BOX OFFICE

For some events sponsors require tickets for entry to help offset the cost of the event. WCSU has a centralized box office system to provide those services for you. To request box office services please <u>click here</u> and scroll to the bottom of the page.

### CATERING

WCSU offers extensive catering services to meet the needs of a group of 2 to a banquet for 500. Please enter the Start and End Times. If you need multiple times, i.e. Breakfast and Lunch, just enter the earliest and latest times. The Service Type will be Catering. The Estimated Count will automatically filled with the attendance you entered in the Setup Information. You may change this number if necessary. Click the + sign next to Meal Service and check the services needed. You should leave 1 in the count box. The Catering Department will contact you to discuss the specifics of your need(s).

| Catering      |                       |                           |                  |
|---------------|-----------------------|---------------------------|------------------|
| Start Time:   | End Time:             | Service Type:<br>Catering | Estimated Count: |
| 🖃 Meal Servio | e                     |                           |                  |
|               | Beverage Service      |                           |                  |
|               | Breakfast             |                           |                  |
|               | Brunch                |                           |                  |
|               | Continental Breakfast |                           |                  |
|               | Dinner                |                           |                  |
|               | Late Night Snack      |                           |                  |
|               | Lunch                 |                           |                  |

For information please go to the <u>catering website</u> or contact Westwind Catering at 203-837-3936 or email Catering@wcsu.edu.

### **ENVIRONMENTAL & FACILITIES SERVICES**

This service includes services that Environmental & Facilities provides, including custodians, skilled trades and some equipment. Just click the equipment or personnel you need and the quantity needed. Indicate special instructions as necessary. When making your request you make leave Service Type blank. As shown in Audio-Visual Technology, check the item you need and the quantity. Usually events that require

| Environmental & Facilities |                     |               |  |  |  |
|----------------------------|---------------------|---------------|--|--|--|
| Start Time:                | End Time:           | Service Type: |  |  |  |
| 🖃 Equipment                |                     |               |  |  |  |
|                            | Electric Panel      |               |  |  |  |
| Personnel                  |                     |               |  |  |  |
|                            | Custodian           |               |  |  |  |
|                            | Plumber             |               |  |  |  |
|                            | Stationary Engineer |               |  |  |  |
|                            | Electrician         |               |  |  |  |

Environmental & Facilities Services are required to go through a University Large Events meeting where these needs will be discussed.

#### EQUIPMENT

This service includes equipment you might need for your event. Examples might be a flag, dance floor, stage, backdrop, coat rack, etc. As you did with Audio-Visual Services, click Equipment to see a list of available equipment. Remember not all equipment is available in all spaces or in all buildings.

Just click the equipment you need and the quantity needed. Indicate special instructions as necessary. If you request the Coat Room, an attendant will automatically be schedule and billed.

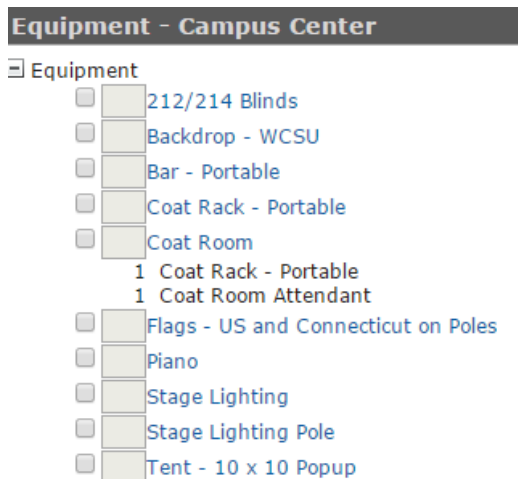

### **INTERNET AND TELEPHONE SERVICES**

This service includes internet access and telephone lines and technicians. Through this service you will also be able to request wireless internet access for your guests. When making your request you make leave Service Type blank. As shown in Audio-Visual Technology, check the

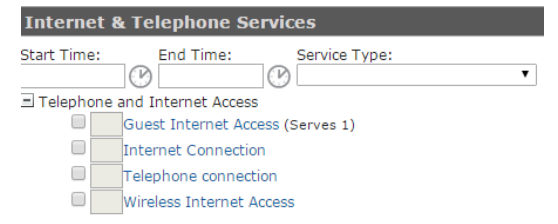

item you need and leave the default 1 for guest accounts and internet access and enter the number of separate telephone land lines needed.

### POLICE SERVICES

These services include requesting police officers, EMTs, building and grounds officers and metal detectors. When making your request you make leave Service Type blank.

Here is an example of how cost is indicated for a service. Depending on the customer type your cost might be lower.

| Police Services                                             |
|-------------------------------------------------------------|
| Start Time: End Time: Service Type:                         |
| 🗏 Equipment                                                 |
| Hand Wands                                                  |
| Metal Detector                                              |
| Personnel                                                   |
| Building & Grounds Officer                                  |
| Emergency Medical Technician (EMT)                          |
| Police Lieutenant                                           |
| Police Officer \$55.00 per Service Order hr., Min. \$220.00 |
| Police Sargent                                              |

# CHAPTER 5 MY ACCOUNT MENU

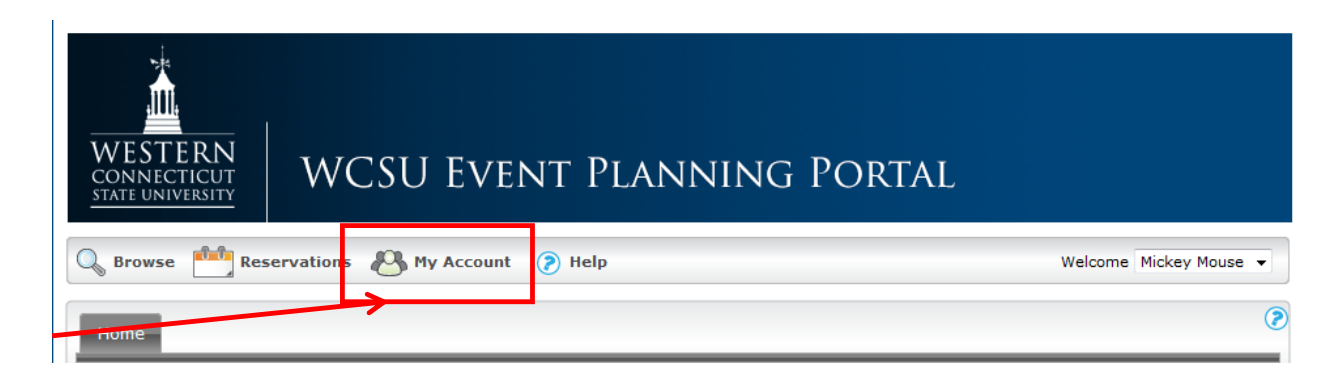

The My Account menu provides options for editing your user profile and for specifying *delegates*, which are web users who can assume your identity in VEMS and carry out actions in VEMS on your behalf. It also contains options for customizing some default values (Start Time, End Time, and so on) for the different types of room requests and for creating a list of favorite rooms to search for availability.

This chapter covers the following topics:

- <u>Creating a User Account</u>
- Modifying your User Account Information
- <u>Creating Delegate Accounts</u>
- Setting Default Values for Room Requests
- <u>Creating a List of Favorite Rooms</u>

### **REQUESTING A USER ACCOUNT**

Some user accounts will automatically be created for University faculty, staff and student leaders. If one was not created, please follow these simple steps to request a login.

1. On the VEMS Default page, under my Account, click Create An Account.

🔍 Browse 🛛 🖓 My Account

Confirm Password:

- 2. Complete the required information on the User Info Tab
  - Required fields are marked with a red asterisk (\*).
  - Confirm the Time Zone is set to Eastern Time. Do not change the Time Zone setting unless you really want to be confused.
  - You are permitted to submit space reservation requests for organizations you belong to. This is either the university department or student group. You may enter more than one.
  - The code that you are prompted to enter is used to authenticate your request to create an account. The code is casesensitive, and therefore, you must enter the code exactly as it is displayed. If you cannot read the code that is displayed, then you can always select Show another code.

| User Info                                |
|------------------------------------------|
| Press ? for assistance                   |
| Name:*                                   |
| Phone:<br>Fax:                           |
| Time Zone:*<br>Eastern Time   Password:* |

| 6 <i>C</i>                       | Type the code shown: |
|----------------------------------|----------------------|
| Naja                             |                      |
| ${\mathcal C}$ Show another code |                      |
| Save                             |                      |

Your organization(s) (WCSU Dept/ Student Org):

3. Click Save.

The request will be sent to VEMS

administrators for review. Accounts are created usually within 48 business hours.

### MODIFYING YOUR USER ACCOUNT INFORMATION

Your user account specifies your email address, your name, your phone number, your fax number and your time zone. You can modify all these values; however you should never modify your time zone. To update the organization(s) you may make reservation requests for, please email the update to <u>EMSHELP@wcsu.edu</u>. Do not update by entering the information in the Your organization(s) box. That would cause a duplicate record to be created with will delete your access to the portal.

#### To Modify your User Account

1- Under My Account, click Edit My Account

The User Account page opens. The User Info tab is the active tab.

- Modify any of the information for your user account as necessary. You may only change your email address and/or name of the University has officially changed the information.
- 3 As indicated at the top of this screen, do not update Your Organizations. Any chages to that information must be emailed to <u>EMSHELP@wcsu.edu</u>.
- 4 Click Save.

Delegates

Do NOT use this screen to edit/change your
organizations. Those updates must emailed to
EMSHELP@wcsu.edu

mai:\*
simop@wcsu.edu

mai:\*
Simon
Phone:
230-337-8494
Fax:
Time Zone:\*
Eastern Time
vur organization(s) (WCSU Dept/ Student Org):

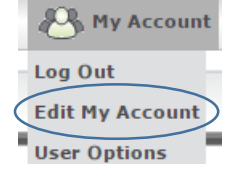

### CREATING DELEGATE ACCOUNTS

A *delegate* is another web user who can assume your identify upon logging into VEMS and carry out actions on your behalf. You can create one or more delegate accounts. This is an excellent way for an administrative assistant or secretary to schedule rooms and still keep the request in the proper name. Be careful whom you select as delegates. Every action your delegate takes will be in your name and you will be responsible for their actions.

- 1. Click My Account, then Edit My Account Campus & Student Centers Requests Edit My Account Decition
- 2. Open the Delegates tab
- 3. In the seach field, enter the name or part of the name, then click search. A list of users who meet the search criteria are displayed in the left side box. Highlight the name(s) and click the Move (>) button to slide the name(s) to the right side box.
- 4. Click Save

| Enter text to search for delegate:<br>duck | Search |   |                                               |  |
|--------------------------------------------|--------|---|-----------------------------------------------|--|
| Users matching your search:                |        | · | Users who can impersonate you:<br>Donald Duck |  |
|                                            |        | > |                                               |  |
|                                            |        | * |                                               |  |

User Options

Your search is limited to the exact order of the characters in the string, but the string is not case-sensitive and it can appear anywhere in the search results. For example, a search string of **ed** returns **Ed** Smith, T**ed** Wilson, and so on.

### SETTING DEFAULT VALUES FOR ROOM REQUESTS

The My Account menu contains options for setting some default values (Start Time, End Time, and so on) for the different types of room requests. These default values can be overridden when making the actual request.

- 1. Click My Account, then User Options Browse Provide Reservations Campus & Student Centers Requests Campus & Student Centers Requests User Options User Options
- 2. The Personalize tab is the active tab.

| G Browse             | Reservations 🕙 My Acc                             | ount 🍞 Help                                  | Welcome Mickey Mouse |
|----------------------|---------------------------------------------------|----------------------------------------------|----------------------|
| Personalize          | My Favorites                                      |                                              |                      |
|                      |                                                   | Select process to personalize                |                      |
| SELECT               | PARENT MENU                                       | PROCESS                                      |                      |
| 0                    | Reservations                                      | All Other Facility Requests                  |                      |
| 0                    | Reservations                                      | Campus and Student Centers Requests          |                      |
| ©<br>Select a templa | Reservations<br>ate above to customize your selec | Visual and Performing Arts Requests<br>tions |                      |

- Select the room request process for the facilty/room you want to set default values. The Personalization Options section is displayed. This section displays the options for the template for which you can set default values. The Campus and Student Centers will be used for illustrative purposes.
- 4. Set the default values as needed for any of the displayed options, then click Save Preferences. For this example Midtown will be the default campus and the default room type will be Conference/Meeting Room. These values can be changed when making an actual reservation.
- 5. Now, any time you select this room request process on the Reservations menu, the default values that you enter here are automatically displayed when the Room Request page opens.

Repeat steps 3 through 5 to setup default values for other room request templates.

| Personalization Options   |
|---------------------------|
| Start Time:               |
| C                         |
| End Time:                 |
| C                         |
| Display Results As        |
| 🖲 List 🔘 Grid             |
| Event Name:               |
|                           |
| Event Type:               |
|                           |
| Areas:                    |
| Midtown Campus 🔹          |
| Facilities:               |
| (all) 🔹                   |
| Setup Type:               |
| (no preference) -         |
| Room Type:                |
| Conference/Meeting Room 🔹 |
| Save Preferences          |

### CREATING A LIST OF FAVORITE ROOMS

The My Account menu contains options for creating a list of favorite rooms that can be searched for availability when you are creating a room request. This list of favorites is displayed in the Facilities dropdown list on the Room Request page.

- 1. Click My Account, then User Options Browse Provide Reservations My Account Provide Hell Campus & Student Centers Requests Edit My Account Provide Internation User Options
- 2. Open the My Favorites tab.

| Personalize My Favorites    | s           |                       |             |  |
|-----------------------------|-------------|-----------------------|-------------|--|
| Name:                       |             |                       |             |  |
| Traine.                     |             |                       |             |  |
| My Favorites                |             |                       |             |  |
| Save                        |             |                       |             |  |
|                             |             | Locations in your fav | vorites     |  |
| No one matched your reques  | st          |                       |             |  |
| Facility:                   | Room Types: | Floor:                |             |  |
| (all)                       | ▼ (all)     | ▼ (all)               | - Q         |  |
|                             | Тор         | 500 Rooms matching    | your filter |  |
| Nothing matches your search | h criteria  |                       |             |  |
|                             |             |                       |             |  |

- 3. In the Name field, enter a name for your Favorites list, and click Save. A confirmation message will appear indicating your request was successful.
- 4. Click OK to close the message and remain on the Favorites tab.

| Personalize  | My Favorites  |
|--------------|---------------|
| Name:        |               |
| Student Cent | er Conference |
| Save         |               |

5. Enter the search criteria on the Facility dropdown list, the Room Type dropdown list, and/or Floor dropdown lists and then click the search icon icon  $\sim$  to return only those rooms that meet all the search criteria.

| Person                      | alize My Favorites  |                           |                         |       |  |
|-----------------------------|---------------------|---------------------------|-------------------------|-------|--|
| Name:<br>Studen<br>Save     | t Center Conference | Locations in y            | our favorites           |       |  |
| No one matched your request |                     |                           |                         |       |  |
| Facility:                   | t Contor            | Room Types: Floor         | :<br>Q                  |       |  |
| Studen                      | c center            | Top 500 Rooms m           | atching your filter     |       |  |
| 400                         |                     |                           |                         | FLOOP |  |
| ADD                         | FACILITY            | ROOM                      | ROOM ITPE               | FLOOK |  |
| +                           | Student Center      | Executive Conference Room | Conference/Meeting Room | 2nd   |  |
| +                           | Student Center      | Student Center 201        | Conference/Meeting Room | 2nd   |  |
| +                           | Student Center      | Student Center 201A       | Conference/Meeting Room | 2nd   |  |
| +                           | Student Center      | Student Center 201B       | Conference/Meeting Room | 2nd   |  |
| +                           | Student Center      | Student Center 202        | Conference/Meeting Room | 2nd   |  |
| +                           | Student Center      | Student Center 202A       | Conference/Meeting Room | 2nd   |  |
| +                           | Student Center      | Student Center 202B       | Conference/Meeting Room | 2nd   |  |
| +                           | Student Center      | Student Center 209        | Conference/Meeting Room | 2nd   |  |
| +                           | Student Center      | Student Center 221        | Conference/Meeting Room | 2nd   |  |
| +                           | Student Center      | Student Center 226        | Conference/Meeting Room | 2nd   |  |
|                             |                     |                           |                         |       |  |

6. Click the Select icon an ext to each room that you want to include in your Favorites list.

| ersonalize | My Favorites    |                           |                         |       |
|------------|-----------------|---------------------------|-------------------------|-------|
| me:        |                 |                           |                         |       |
| udent Cer  | nter Conference |                           |                         |       |
| Save       |                 |                           |                         |       |
|            |                 | Locations in you          | r favorites             |       |
| EMOVE      | FACILITY        | ROOM                      | ROOM TYPE               | FLOOR |
|            | Student Center  | Student Center 226        | Conference/Meeting Room | 2nd   |
|            | Student Center  | Student Center 201        | Conference/Meeting Room | 2nd   |
|            | Student Center  | Student Center 201A       | Conference/Meeting Room | 2nd   |
|            | Student Center  | Student Center 201B       | Conference/Meeting Room | 2nd   |
|            | Student Center  | Student Center 202        | Conference/Meeting Room | 2nd   |
|            | Student Center  | Student Center 202A       | Conference/Meeting Room | 2nd   |
|            | Student Center  | Student Center 202B       | Conference/Meeting Room | 2nd   |
|            | Student Center  | Executive Conference Room | Conference/Meeting Room | 2nd   |
| cility:    |                 | Room Types: Floor:        | 0                       |       |
| tudent Cer | nter 🔹          | Conference/Meeting Room   | • ~                     |       |
|            |                 | Top 500 Rooms mate        | hing your filter        |       |
| DD F       | ACILITY         | ROOM                      | ROOM TYPE               | FLOOR |
| St         | udent Center    | Executive Conference Room | Conference/Meeting Room | 2nd   |
| Sti        | udent Center    | Student Center 201        | Conference/Meeting Room | 2nd   |
| Sti        | udent Center    | Student Center 201A       | Conference/Meeting Room | 2nd   |
| Sti        | udent Center    | Student Center 201B       | Conference/Meeting Room | 2nd   |
| Sti        | udent Center    | Student Center 202        | Conference/Meeting Room | 2nd   |
| Sti        | udent Center    | Student Center 202A       | Conference/Meeting Room | 2nd   |
| Sti        | udent Center    | Student Center 202B       | Conference/Meeting Room | 2nd   |
| St         | udent Center    | Student Center 209        | Conference/Meeting Room | 2nd   |
| Sti        | udent Center    | Student Center 221        | Conference/Meeting Room | 2nd   |
| Ch         | udent Center    | Student Center 226        | Conference/Meeting Room | 2nd   |

Now, when you select that room request process the name of your Favorites list is automatically displayed in the Facilities field for the request. If you leave the Facilities field set to this value, then only the rooms that are contained in this Favorites list are automatically searched for availability after you click Find Space. If other facilities are needed, use the dropdown to select other facilities.

Repeat steps 3 through 6 to set favorite lists for other room request templates.

# APPENDIX

| Room Types                      | 49 |
|---------------------------------|----|
| Scheduling Offices              | 50 |
| Setup Types                     | 51 |
| Space Inventory                 | 54 |
| Space Inventory with Setup Type | 55 |

### **ROOM TYPES**

To simplify searches, there are various room types. Each room or space is assigned one of these types. These types are self explainitory.

Туре Athletic Areas Classroom **Classroom - Computer** Classroom - Lab Classroom - Music Classroom - Technology Concert Hall Conference/Meeting Room **Dining Area Display** area Lecture Hall Lobby Area Lounge Observatory **Off Campus** Office Other Outside Parking **Recreation Facility** Residence Retail Theater

### SCHEDULING OFFICES

The following offices and staff are available to assist you with any of your event needs. The staff are experts in event planning and execution.

#### **By Office**

#### Campus & Student Centers

| <u>simonp@wcsu.edu</u><br>gegenym@wcsu.edu                                                       | 7-8494<br>7-8211                                                                                                    |
|--------------------------------------------------------------------------------------------------|----------------------------------------------------------------------------------------------------|
|                                                                                                  |                                                                                                    |
| murphyj@wcsu.edu<br>houta@wcsu.edu<br>laedkec@wcsu.edu<br>chisholmm@wcsu.edu<br>silverc@wcsu.edu | 7-8395<br>7-9039<br>7-9010<br>7-8394<br>7-8347                                                                                                    |
|                                                                                                  |                                                                                                    |
| bechardh@wcsu.edu                                                                                | 7-8800                                                                                                    |
|                                                                                                  |                                                                                                    |
| Mark Gegeny                                                                                      | 7-8211                                                                                                    |
| Student Organizations<br>University Departments                                                  | Christine Laedke<br>Helen Bechard                                                                                                    |
| Mark Gegeny                                                                                      | 7-8211                                                                                                    |
| Student Organizations<br>University Departments                                                  | Christine Laedke<br>Helen Bechard                                                                                                    |
| Student Organizations<br>University Departments                                                  | Christine Laedke<br>Helen Bechard                                                                                                    |
|                                                                                                  | simonp@wcsu.edu<br>gegenym@wcsu.edu<br>houta@wcsu.edu<br>laedkec@wcsu.edu<br>aedkec@wcsu.edu<br>silverc@wcsu.edu<br>silverc@wcsu.edu<br>bechardh@wcsu.edu<br>bechardh@wcsu.edu<br>Student Organizations<br>University Departments<br>Student Organizations<br>University Departments |

### SETUP TYPES

Various setup styles are available depending on the room requested. The list of Setup Types shown is dependent on the template you select, Not all types are available for selection on the portal. For example you will not see Lacrosse as a setup type on any template for an interior space

When searching for a room the system will only display available rooms (not already reserved) and rooms that meet your attendance and setup type.

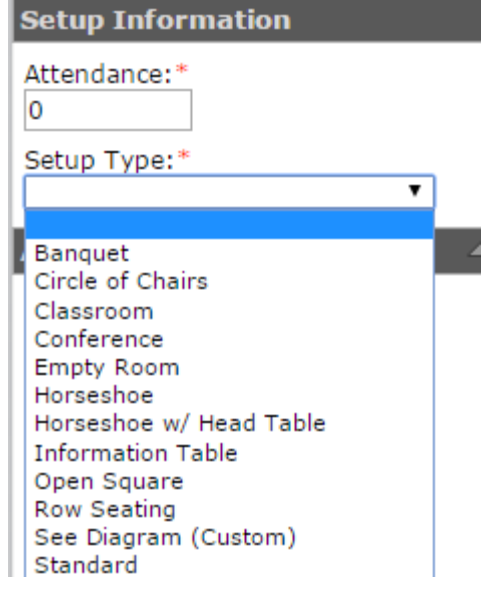

The current Setup Types and description follow. If you need something special, choose See Diagram (custom) and attach a Visio file or picture in the Attachment section. For assistance, please contract the scheduling office for the space requested.

| SET UP TYPE        | DESCRIPTION                                                                                                    |
|--------------------|----------------------------------------------------------------------------------------------------|
| Banquet            | This set up type consists of groupings of round tables with chairs set in such a way as to facilitate the serving of food, small group dialogues, etc. Depending on the venue selected, banquet is offered with 5' round tables which comfortably seats eight (8) and 6' round tables which comfortably seats ten (10). |
| Expo/Trade<br>Show | Exhibition style setup with tables (or booths) for vendors, displays, products, etc. Specify the number of tables and/or chairs required in the note section of your request.                                                                                                    |
| Classroom          | This set up type consists of rows of tables<br>with chairs facing the front of a room. It is<br>appropriate for a long lecture or other<br>events that require extensive note taking.                                                                                                    |

|                              | This set up type consists of rectangle CONFERENCE STYLE                                                                                                    |
|------------------------------|----------------------------------------------------------------------------------------------------|
| Conference                   | tables grouped in the center of a room with chairs placed around all sides. It is appropriate for small meetings.                                                                                                    |
| Empty Space                  | Please select this set up type when an event will require a room<br>with open floor space (for example, a student dance). Tables,<br>chairs, audio visual equipment, and other resources may be<br>added to this setup type for catering and other event related<br>requirements.                                                                                             |
| Horseshoe                    | This set up type consists of rectangle<br>tables set up in the shape of a<br>horseshow with chairs placed around<br>the perimeter of the tables facing in. It<br>is appropriate for small to medium<br>sized meetings or presentations. If<br>used for presentations the screen will<br>be set facing the center section so<br>participants do not have to turn their chairs. |
| Horseshoe with<br>Head Table | The same as Horseshoe with a head table and chairs setup in the front of the room.                                                                                                    |
| Information<br>Table         | Please select this set up type when reserving a table in the Campus Center or Student Center for bake sales, to advertise events and services, promote your organization, etc.                                                                                                    |
| Outdoor Fair                 | Please select this set up type for outdoor events that will require tables, chairs, tents, and other equipment. Elaborate on all table and chair requirements in the note section of your request.                                                                                                    |
| Reception                    | Please select this set up type when an event will be utilizing a space for a reception that will require a large open floor space for guests to interact as well as a combination of round tables for seating and rectangle tables for catering and other event related requirements.                                                                                         |

| Row Seating                    | This set up type consists of rows of chairs<br>facing a stage, podium, or other focal<br>point. It is appropriate for a short lecture<br>or larger groups that do not require<br>extensive note taking. If note taking is<br>required, please select classroom. If a<br>gentle curve or other specific set up<br>feature is required, please add a note to<br>your reservation. |
|--------------------------------|----------------------------------------------------------------------------------------------------|
| See Attached                   | Please attach a venue diagram showcasing the type of custom<br>set up required for your event. Use the Attachments section to<br>attach the diagram                                                                                                    |
| Performance<br>with Side Stage | This set up type is only available in the O'Neill Center. The seating arrangement for this set up consists of bleachers, chair backs, and rows of chairs facing a stage located at the North side of the Feldman Arena. Include any special table and/or chair requirements in the Note Section of your request.                                                                |
| Square                         | This set up type consists of rectangle tables<br>formed into a square ore rectangle, with chairs<br>placed around all sides. It is appropriate for<br>small and medium size meetings.                                                                                                    |
| Standard                       | Please select this set up type when reserving a space that has seating and/or furniture permanently assigned to it (for example, an academic classroom, performance hall, executive board room, lounge, etc.).                                                                                                    |

### SPACE INVENTORY

Currently, the following spaces are available for on-line requests through the events portal. This list continues to expand.

#### Midtown Campus

**Outdoor Space** Alumni Circle Berkshire Front Lawn Centennial Grove Entry Gate Fairfield – Back Lawn Fairfield – Front Lawn Higgins Annex – Outdoor Patio Higgins – Front Lawn Litchield – Outdoor Patio Litchfield – Side Lawn Quad Recreation Field (Science Bldg) Science Bldg – Lawn Warner Hall - Side Lawn White Hall – Front Lawn Student Center 201 201 A 201 B 202 202 A

202 A 202 B 209 216 221 226 228 Game Room Lobby Area – 5 locations Plaza – 8 locations Second Floor Landing Theatre Veranda Warner Hall Lyceum 101 – White Hall Side Lyceum 102 – Haas Side Lyceum 103 – Conference Room Lyceum Full White Hall Classroom 022 Classroom 023 Classroom 112 Classroom 301 Classroom 302 Ives Concert Hall Ives Lobby Meeting Room 122 Meeting Room 127 Viewing Room 1 Viewing Room 2 Westside Campus Campus Center 212 212/214 213 214 300 H 315 Ballroom Ballroom North Ballroom South Lobby Lower Area – 3 locations Lobby Upper Area – 3 locations South Plaza

### SPACE INVENTORY WITH SETUP TYPES

Listed for each Location are the setup types that are valid and recognized for that location. If you enter anyother setup type, you will be told the space is not available.

#### Midtown Campus

| Outdoor Spaces | .56 |
|----------------|-----|
| Student Center | .59 |
| Warner Hall    | .62 |
| White Hall     | .63 |

#### Westside Campus

#### **Midtown - Outside Locations**

| Space                         | Setup Type         | Min<br>Capacity | Max<br>Capacity |
|-------------------------------|--------------------|-----------------|-----------------|
| Alumni & Friends Circle       | Row Seating        | 0               | 70              |
|                               | Information Table  | 0               | 12              |
|                               | Reception          | 0               | 70              |
|                               | No Set Up Required | 0               | 0               |
|                               | Outdoor Fair/Event | 0               | 12              |
| Berkshire Hall - Front Lawn   | Information Table  | 1               | 10              |
|                               | No Set Up Required | 0               | 0               |
|                               | Outdoor Fair/Event | 1               | 10              |
| Centennial Grove              | Banquet            | 0               | 96              |
|                               | Information Table  | 0               | 12              |
|                               | Reception          | 0               | 96              |
|                               | No Set Up Required | 0               | 0               |
|                               | Outdoor Fair/Event | 0               | 12              |
| Midtown - Entry Gate          | Information Table  | 0               | 4               |
|                               | No Set Up Required | 0               | 0               |
|                               | Outdoor Fair/Event | 0               | 4               |
| Fairfield Hall - Back Lawn    | Information Table  | 1               | 8               |
|                               | No Set Up Required | 0               | 0               |
|                               | Outdoor Fair/Event | 0               | 8               |
| Fairfield Hall - Front Lawn   | Information Table  | 1               | 60              |
|                               | No Set Up Required | 0               | 0               |
|                               | Outdoor Fair/Event | 1               | 60              |
| Higgins Annex - Outdoor Patio | Information Table  | 0               | 0               |
|                               | Reception          | 1               | 32              |
|                               | No Set Up Required | 0               | 0               |
|                               | Outdoor Fair/Event | 0               | 0               |
| Higgins Hall - Front Lawn     | Information Table  | 1               | 8               |
|                               | No Set Up Required | 0               | 0               |
|                               | Outdoor Fair/Event | 1               | 8               |

#### **Midtown - Outside Locations**

| Space                                 | Setup Type                  | Min<br>Capacity | Max<br>Capacity |
|---------------------------------------|-----------------------------|-----------------|-----------------|
| Litchfield Hall - Outdoor Patio       | Information Table           | 1               | 6               |
|                                       | No Set Up Required          | 0               | 0               |
|                                       | Outdoor Fair/Event          | 1               | 6               |
| Litchfield Hall - Side Lawn (8th Ave) | Banquet                     | 0               | 96              |
|                                       | Information Table           | 1               | 20              |
|                                       | No Set Up Required          | 0               | 0               |
|                                       | Outdoor Fair/Event          | 0               | 20              |
| Quad                                  | Row Seating                 | 0               | 1,200           |
|                                       | Information Table           | 0               | 70              |
|                                       | Performance w/ End<br>Stage | 0               | 1,200           |
|                                       | No Set Up Required          | 0               | 0               |
|                                       | Outdoor Fair/Event          | 0               | 70              |
| Recreation Field                      | Volleyball                  | 0               | 100             |
|                                       | Football                    | 0               | 100             |
|                                       | Rugby                       | 0               | 100             |
|                                       | Soccer                      | 0               | 100             |
|                                       | Field Hockey                | 0               | 100             |
|                                       | Lacrosse                    | 0               | 100             |
|                                       | No Set Up Required          | 0               | 0               |
|                                       | Outdoor Fair/Event          | 0               | 100             |
| Science Building - Lawn               | Information Table           | 0               | 24              |
|                                       | No Set Up Required          | 0               | 0               |
|                                       | Outdoor Fair/Event          | 0               | 24              |
| Warner Hall Side Lawn                 | Banquet                     | 0               | 64              |
|                                       | Information Table           | 0               | 6               |
|                                       | Reception                   | 0               | 64              |
|                                       | No Set Up Required          | 0               | 0               |
|                                       | Outdoor Fair/Event          | 0               | 6               |

#### Midtown - Outside Locations

| Space                   | Setup Type         | Min<br>Capacity | Max<br>Capacity |
|-------------------------|--------------------|-----------------|-----------------|
| White Hall - Front Lawn | Banquet            | 0               | 96              |
|                         | Information Table  | 0               | 12              |
|                         | Reception          | 0               | 96              |
|                         | No Set Up Required | 0               | 0               |
|                         | Outdoor Fair/Event | 0               | 12              |

#### **Student Center**

| Room                  | Setup Type              | Min<br>Capacity | Max<br>Capacity |
|-----------------------|-------------------------|-----------------|-----------------|
| Executive Dining Room | Standard                | 0               | 8               |
| Student Center 201    | Classroom               | 0               | 60              |
|                       | Empty Space             | 0               | 200             |
|                       | Row Seating             | 30              | 200             |
|                       | Horseshoe w/ Head Table | 26              | 45              |
|                       | Conference              | 0               | 50              |
|                       | Horseshoe               | 26              | 55              |
|                       | Banquet                 | 10              | 120             |
|                       | Circle of Chairs        | 6               | 60              |
|                       | Square                  | 31              | 54              |
| Student Center 201A   | Classroom               | 9               | 30              |
|                       | Row Seating             | 20              | 60              |
|                       | Horseshoe w/ Head Table | 12              | 25              |
|                       | Conference              | 5               | 24              |
|                       | Horseshoe               | 12              | 25              |
|                       | Banquet                 | 16              | 48              |
|                       | Square                  | 12              | 30              |
| Student Center 201B   | Classroom               | 9               | 30              |
|                       | Empty Space             | 10              | 60              |
|                       | Row Seating             | 20              | 60              |
|                       | Horseshoe w/ Head Table | 12              | 25              |
|                       | Conference              | 15              | 24              |
|                       | Horseshoe               | 12              | 25              |
|                       | Banquet                 | 16              | 48              |
|                       | Square                  | 10              | 30              |
| Student Center 202    | Classroom               | 18              | 36              |
|                       | Empty Space             | 1               | 150             |
|                       | Row Seating             | 50              | 120             |
|                       | Horseshoe w/ Head Table | 15              | 36              |
|                       | Conference              | 15              | 30              |
|                       | Horseshoe               | 15              | 36              |
|                       | Banquet                 | 30              | 64              |
|                       | Square                  | 24              | 42              |

Click Here to return to the Table of Contents

#### **Student Center**

| Room                      | Setup Type              | Min<br>Capacity | Max<br>Capacity |
|---------------------------|-------------------------|-----------------|-----------------|
| Student Center 202A       | Classroom               | 9               | 18              |
|                           | Empty Space             | 1               | 50              |
|                           | Row Seating             | 10              | 50              |
|                           | Horseshoe w/ Head Table | 12              | 20              |
|                           |                         | 15              | 25              |
|                           | Horseshoe               | 12              | 20              |
|                           | Square                  | 12<br>20        | 30<br>30        |
|                           | Oquare                  | 20              | 50              |
| Student Center 202B       | Classroom               | 9               | 18              |
|                           | Empty Space             | 1               | 50              |
|                           | Row Seating             | 10              | 50              |
|                           | Horseshoe W/ Head Table | 12              | 20<br>25        |
|                           | Horseshoe               | 12              | 20              |
|                           | Banquet                 | 12              | 32              |
|                           | Square                  | 12              | 30              |
| Student Center 209        | Standard                | 0               | 15              |
|                           | Conference              | 0               | 15              |
| Game Room                 | Standard                | 0               | 40              |
| Student Center 216        | Standard                | 0               | 12              |
|                           | Conference              | 0               | 12              |
| Student Center 221        | Standard                | 0               | 8               |
|                           | Conference              | 0               | 8               |
| Student Center 223        | Standard                | 0               | 4               |
| Student Center 226        | Standard                | 0               | 22              |
|                           | Conference              | 0               | 22              |
| Executive Conference Room | Standard                | 0               | 15              |
|                           | Conference              | 0               | 15              |
| Lobby Areas               | Information Table       | 1               | 3               |

#### **Student Center**

|                 | Room   | Setup Type                                    | Min<br>Capacity | Max<br>Capacity   |
|-----------------|--------|-----------------------------------------------|-----------------|-------------------|
| Plaza Areas     |        | Information Table                             | 1               | 3                 |
| Second Floor La | Inding | Information Table                             | 1               | 3                 |
| Theater         |        | Empty Space<br>Standard<br>No Set Up Required | 0<br>25<br>0    | 171<br>171<br>171 |
| Veranda         |        | Standard<br>No Setup Required                 | 1               | 30<br>30          |

#### Warner Hall

| Room                              | Setup Type                 | Min<br>Capacity | Max<br>Capacity |
|-----------------------------------|----------------------------|-----------------|-----------------|
| Warner Hall 101 - South Lyceum    | Empty Space                | 0               | 0               |
|                                   | Row Seating                | 20              | 120             |
|                                   | Banquet                    | 20              | 96              |
|                                   | Circle of Chairs           | 10              | 24              |
|                                   | Expo/Trade Show            | 20              | 70              |
|                                   | Reception                  | 20              | 100             |
| Warner Hall 102 - North Lyceum    | Empty Space                | 0               | 0               |
|                                   | Row Seating                | 20              | 120             |
|                                   | Banquet                    | 20              | 96              |
|                                   | Circle of Chairs           | 10              | 24              |
|                                   | Expo/Trade Show            | 20              | 70              |
|                                   | Reception                  | 20              | 100             |
| Warner Hall 103 - Conference Room | Classroom                  | 10              | 24              |
|                                   | Horseshoe w/ Head<br>Table | 10              | 24              |
|                                   | Conference                 | 10              | 24              |
|                                   | Horseshoe                  | 10              | 24              |

#### White Hall

| Room                            | Setup Type              | Min<br>Capacity | Max<br>Capacity |
|---------------------------------|-------------------------|-----------------|-----------------|
| Ives Concert Hall               | Row Seating             | 0               | 770             |
|                                 | Standard                | 0               | 770             |
| Ives Concert Hall - Main Lobby  | Empty Space             | 0               | 150             |
|                                 | Standard                | 0               | 150             |
|                                 | See Diagram (Custom)    | 0               | 150             |
|                                 | Reception               | 0               | 75              |
| White Hall 122 - Meeting Room   | Classroom               | 15              | 60              |
|                                 | Empty Space             | 15              | 100             |
|                                 | Row Seating             | 20              | 98              |
|                                 | Horseshoe w/ Head Table | 15              | 34              |
|                                 | Horseshoe               | 15              | 34              |
|                                 | Banquet                 | 24              | 72              |
|                                 | Square                  | 15              | 46              |
|                                 | See Diagram (Custom)    | 15              | 100             |
| White Hall 127 - Meeting Room   | Classroom               | 15              | 60              |
|                                 | Empty Space             | 15              | 100             |
|                                 | Row Seating             | 20              | 112             |
|                                 | Horseshoe w/ Head Table | 15              | 38              |
|                                 | Horseshoe               | 15              | 38              |
|                                 | Banquet                 | 24              | 72              |
|                                 | Square                  | 15              | 52              |
|                                 | See Diagram (Custom)    | 15              | 100             |
| White Hall 022 - Classroom      | Classroom               | 0               | 42              |
|                                 | Standard                | 0               | 42              |
| White Hall 023 - Classroom      | Classroom               | 0               | 42              |
|                                 | Standard                | 0               | 42              |
| White Hall 025 - Viewing Room 1 | Row Seating             | 0               | 50              |
|                                 | Standard                | 0               | 50              |
| White Hall 026 - Viewing Room 2 | Row Seating             | 0               | 43              |
|                                 | Standard                | 0               | 43              |

#### White Hall

| Room                                      | Setup Type | Min<br>Capacity | Max<br>Capacity |
|-------------------------------------------|------------|-----------------|-----------------|
| White Hall 112 - Classroom                | Classroom  | 0               | 39              |
|                                           | Standard   | 0               | 39              |
| White Hall 301 - Classroom (Computer Lab) | Classroom  | 0               | 30              |
|                                           | Standard   | 0               | 30              |
| White Hall 302 - Classroom (Computer Lab) | Classroom  | 0               | 30              |
|                                           | Standard   | 0               | 30              |

#### **Campus Center**

| Room                      | Setup Type              | Min<br>Capacity | Max<br>Capacity |
|---------------------------|-------------------------|-----------------|-----------------|
| Campus Center 212         | Classroom               | 0               | 20              |
|                           | Empty Space             | 0               | 60              |
|                           | Row Seating             | 0               | 50              |
|                           | Horseshoe w/ Head Table | 0               | 15              |
|                           | Conference              | 0               | 20              |
|                           | Horseshoe               | 0               | 15              |
|                           | Banquet                 | 0               | 20              |
|                           | Circle of Chairs        | 0               | 20              |
|                           | Square                  | 0               | 20              |
|                           | See Diagram (Custom)    | 0               | 0               |
| Campus Center 212 and 214 | Classroom               | 0               | 37              |
|                           | Empty Space             | 0               | 100             |
|                           | Row Seating             | 0               | 100             |
|                           | Horseshoe w/ Head Table | 0               | 25              |
|                           | Conference              | 0               | 30              |
|                           | Horseshoe               | 0               | 25              |
|                           | Banquet                 | 0               | 64              |
|                           | Circle of Chairs        | 0               | 45              |
|                           | Square                  | 0               | 30              |
| Campus Center 213         | Classroom               | 0               | 18              |
|                           | Empty Space             | 0               | 40              |
|                           | Row Seating             | 0               | 40              |
|                           | Horseshoe w/ Head Table | 0               | 15              |
|                           | Conference              | 0               | 15              |
|                           | Horseshoe               | 0               | 15              |
|                           | Banquet                 | 0               | 20              |
|                           | Circle of Chairs        | 0               | 20              |
|                           | Square                  | 0               | 18              |
| Campus Center 214         | Classroom               | 0               | 20              |
|                           | Empty Space             | 0               | 40              |
|                           | Row Seating             | 0               | 50              |
|                           | Horseshoe w/ Head Table | 0               | 15              |
|                           | Conference              | 0               | 20              |
|                           | Horseshoe               | 0               | 15              |
|                           | Banquet                 | 0               | 20              |
|                           | Circle of Chairs        | 0               | 20              |

#### Campus Center

| Room                               | Setup Type              | Min<br>Capacity | Max<br>Capacity |
|------------------------------------|-------------------------|-----------------|-----------------|
| Campus Center 214 (con't)          | Square                  | 0               | 20              |
| Campus Center Meeting<br>Room 300H | Standard                | 0               | 8               |
| Campus Center 315                  | Standard                | 0               | 12              |
|                                    | Conference              | 0               | 12              |
| Campus Center Ballroom             | Classroom               | 20              | 150             |
| ·                                  | Empty Space             | 20              | 550             |
|                                    | Row Seating             | 20              | 550             |
|                                    | Horseshoe w/ Head Table | 20              | 60              |
|                                    | Conference              | 20              | 100             |
|                                    | Horseshoe               | 20              | 60              |
|                                    | Banquet                 | 20              | 270             |
|                                    | Square                  | 20              | 100             |
| Campus Center Ballroom             | Classroom               | 20              | 100             |
| North                              | Row Seating             | 20              | 300             |
|                                    | Horseshoe w/ Head Table | 20              | 50              |
|                                    | Conference              | 20              | 40              |
|                                    | Horseshoe               | 20              | 50              |
|                                    | Banquet                 | 20              | 150             |
|                                    | Circle of Chairs        | 20              | 100             |
|                                    | Square                  | 20              | 60              |
| Campus Center Ballroom             | Classroom               | 20              | 80              |
| South                              | Empty Space             | 20              | 200             |
|                                    | Row Seating             | 20              | 200             |
|                                    | Horseshoe w/ Head Table | 20              | 40              |
|                                    | Conference              | 20              | 30              |
|                                    | Horseshoe               | 20              | 40              |
|                                    | Banquet                 | 20              | 120             |
|                                    | Circle of Chairs        | 20              | 50              |
|                                    | Square                  | 20              | 50              |
| Lower Lobby Areas                  | Information Table       | 0               | 3               |

#### Campus Center

| Room                      |                   | Setup<br>Type | Min<br>Capacity | Max<br>Capacity |
|---------------------------|-------------------|---------------|-----------------|-----------------|
| Campus Center South Plaza | Empty Space       | 5             | 150             |                 |
|                           | Banquet           | 10            | 100             |                 |
|                           | Information Table | 1             | 30              |                 |
| Upper Lobby Areas         | Information Table | 0             | 3               |                 |